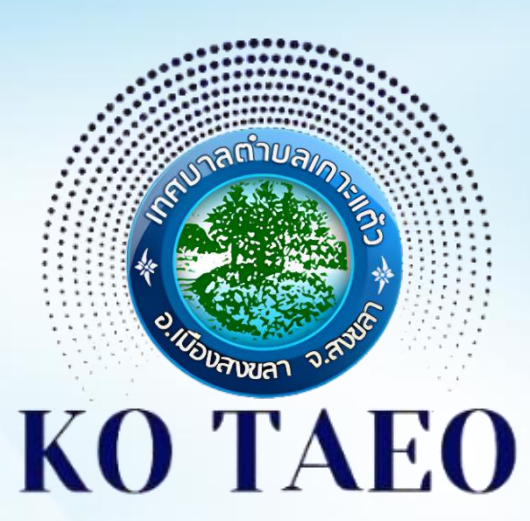

Digital Government

# **ศูนย์บริการจุดเดียวเบ็ดเสร็จ** เทศบาลตำบลเกาะแต้ว อ.เมือง จ.สงขลา ко таео One Stop Service

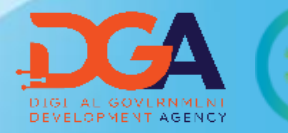

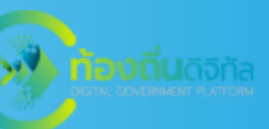

#### **อ**สารจากนายกเทศมนตรี 🟍

"เรามุ่งมั้นที่จะเป็นผู้นำในการนำเสนอ นวัตกรรมและเทคโนโลฮิใหม่

### เพื่อยกระดับมาตร ฐานและส่งมอบการ บริการที่เป็นเลิศสูพิ่น้องประชาชนใน ดำบล"

นายรอเซ็ง ไหรเจริญ

นายกเทศมนตรีต่าบลเกาะแต้ว

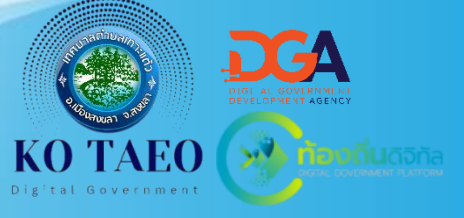

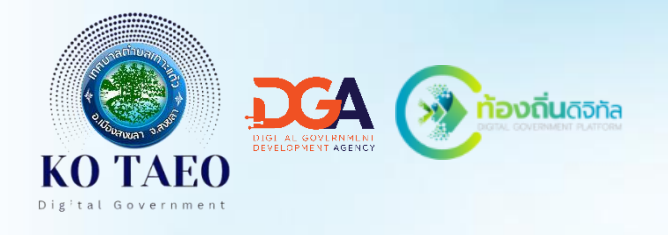

เทคโนโลยีดิจิทัล อาจเป็นเรื่องง่ายสำหรับประชาชนหรือ ผู้รับบริการบางกลุ่ม และอาจเป็นเรื่องใหม่ที่ต้องเรียนรู้ ทำความ เข้าใจและพัฒนาทักษะ ดังนั้น การทำให้ E-Service ที่พัฒนาขึ้นมา ใม่เป็นเพียงทางเลือก แต่เป็น ช่องทางหลักที่ประชาชน ในท้องถิ่นพึงพอใจในการใช้บริการ จำเป็นอย่าง ยิ่งที่ต้องมีกระบวนการสร้างการตระหนักรับรู้ เสริมสร้าง ทักษะ ความรู้ ความเข้าใจด้านเทคโนโลยีดิจิทัลให้กับ ประชาชนอย่างต่อเนื่องและเป็นรูปธรรม

> **นายฤทธี กุลอภิรักษ์** ปลัดเทศบาลต**ำ**บลเกาะแต้ว

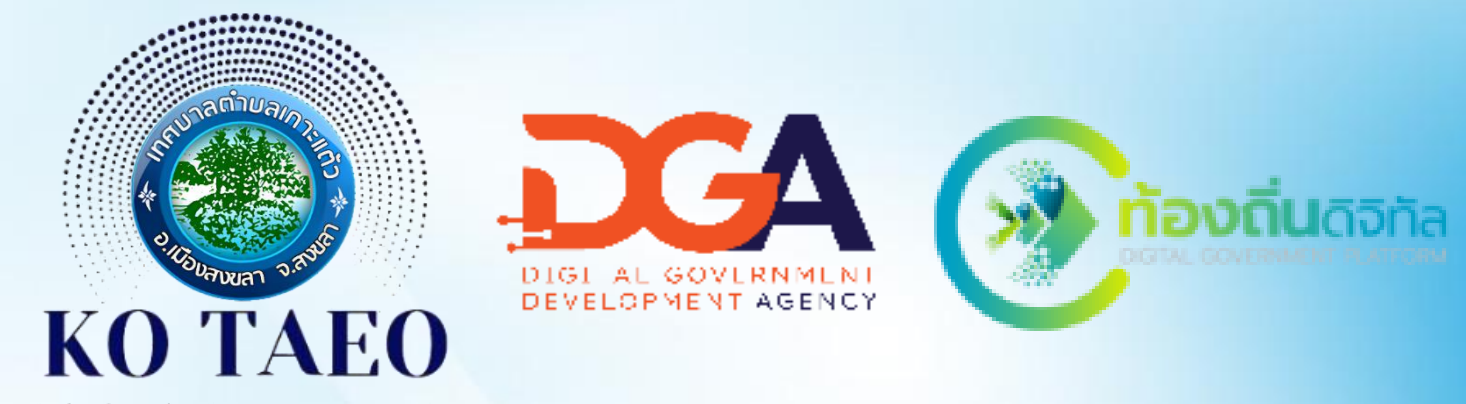

Digital Government

# **คมีอุประชาวขับ** สูนย์บริการจุดเดียวเบ็ดเสร็จ เทศบาลต่าบลเกาะแด้ว KO TAEO One Stop Service

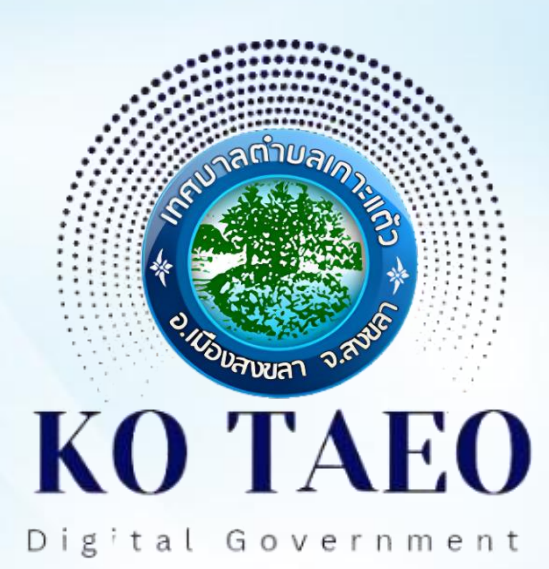

# 01 เข้าสู้ระบบ

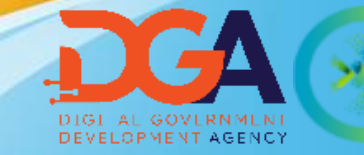

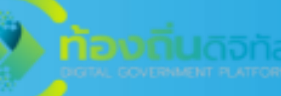

### 01 เข้าสู่ระบบ

- ไปที่ลิงค์ <u>https://localgov.egov.go.th/</u>
- หรือสแกนเพื่อเข้าสู่ระบบ (หน้าจอหลัก)

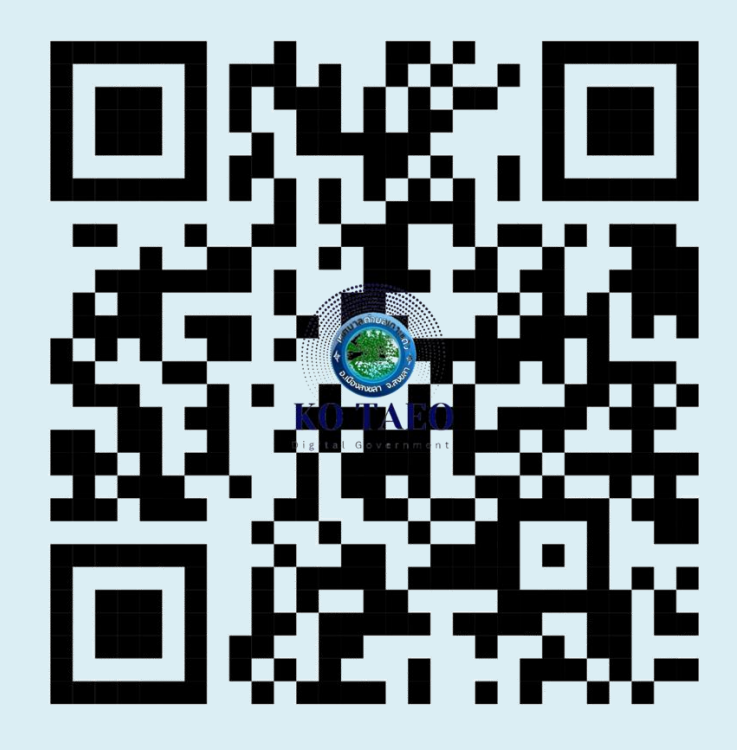

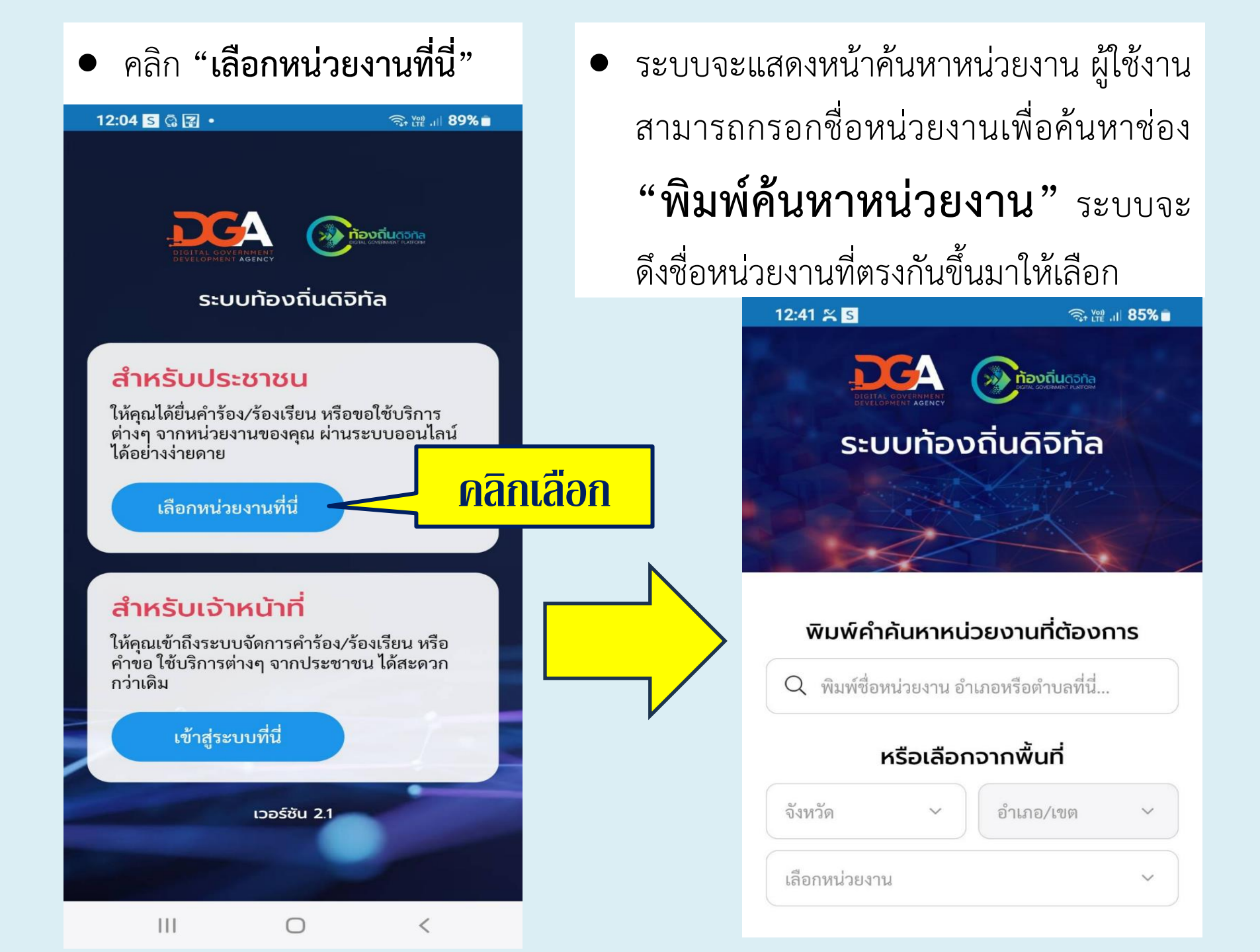

12:04 🗠 s 🖓 🔹 🧙 💥 .il 89% 🗖 ระบบจะแสดงหน้าค้นหาหน่วยงาน ผู้ใช้งานสามารถกรอกชื่อหน่วยงาน **้าองถิ่น**ดิจิทัส เพื่อค้นหาช่อง **"พิมพ์ค้นหา** ระบบท้องถิ่นดิจิทัล **หน่วยงาน**" ระบบจะดึงชื่อ หน่วยงานที่ตรงกันขึ้นมาให้เลือก พิมพ์คำค้นหาหน่วยงานที่ต้องการ พิมพ์ "เกาะแต้ว" Q เกาะแต้ว Q เทศบาลตำบลเกาะแต้ว อำเภอเมืองสงขลา จังหวัดสงขลา จังหวัด อำเภอ/เขต ระบบจะคันหาอัตโนมัติให้ "เลือก" โดยการ "คลิก" เลือกหน่วยงาน V

• เมื่อคลิกที่ชื่อหน่วยงาน "เทศบาลตำบล เกาะแต้ว" ระบบจะ พาไปยังหน้าหลักของ หน่วยงานที่เลือก ซึ่ง เป็นหน้าการให้บริการ E-Service ของเทศบาล ตำบลเกาะแต้ว

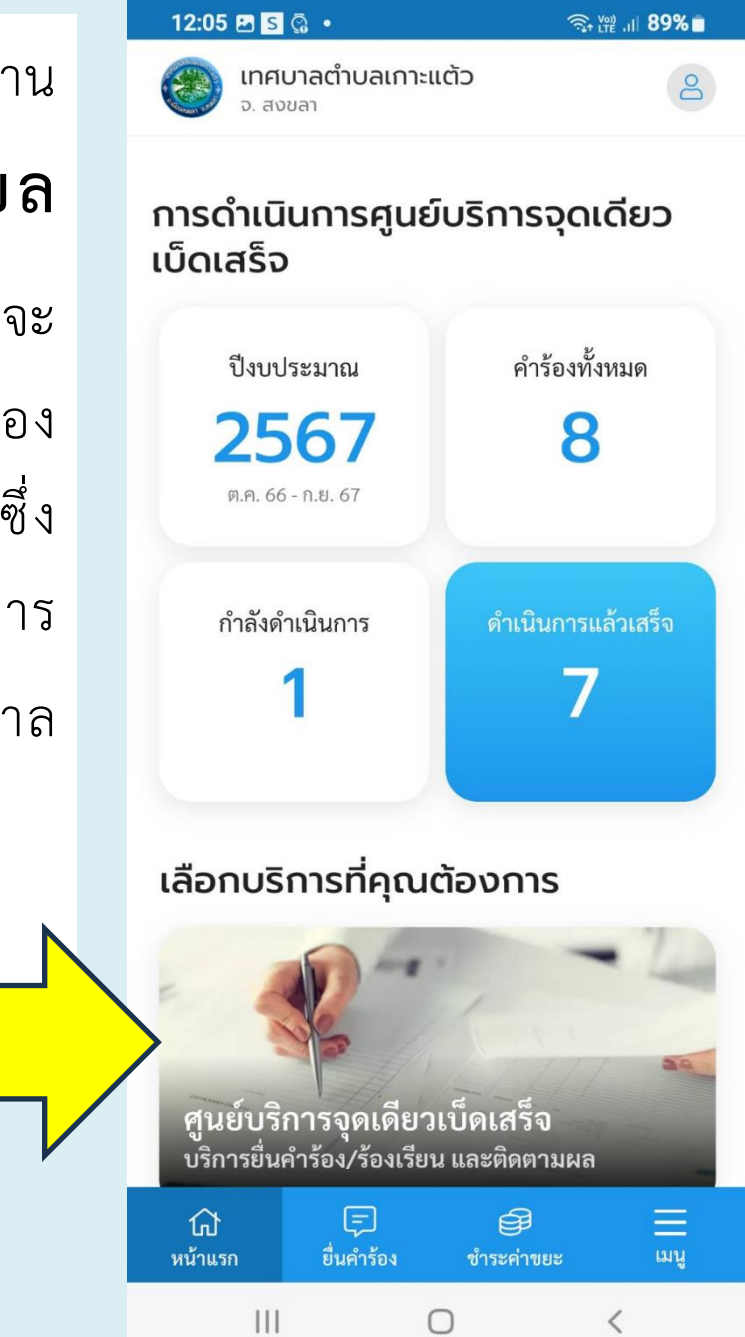

12:05 🗈 S 🕼 🔹 〒₩.1 89% เทศบาลตำบลเกาะแต้ว อ สงขลา เลือกบริการที่คุณต้องการ ศูนย์บริการจุดเดียวเบ็ดเสร็จ ้บริการยื่นคำร้อง/ร้องเรียน และติดตามผล ขออนฌาตกอสร ยื่นขอใบอนุญาตก่อสร้างไม่เกิน 150 ตร.ม. และ ชำระค่าธรรมเนียม หนังสือรับรองการแจ้งๆ สำหรับสถานที่จำหน่ายหรือสะสมอาหาร <u>ชำระค่าธรรมเนียมขยะ/บำบัดนำเสีย</u> ้บริการชำระค่าธรรมเนียมขยะ/บำบัดน้ำเสีย

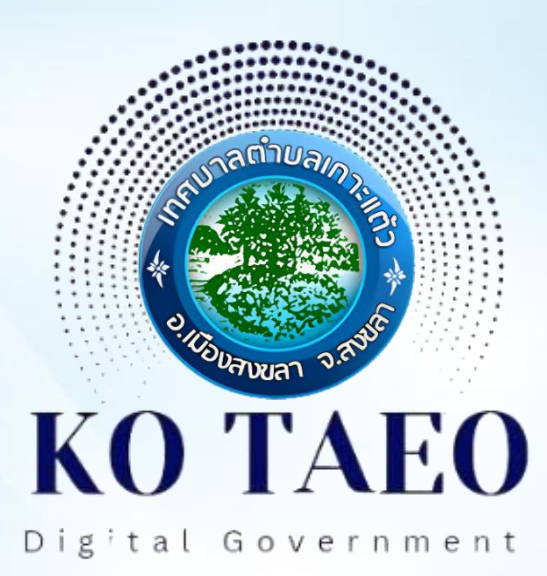

# 02 ลงทะเบียน "สมัครสมาชิก"

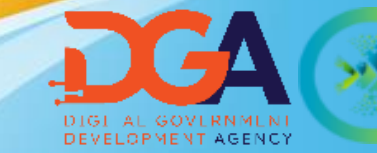

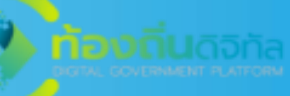

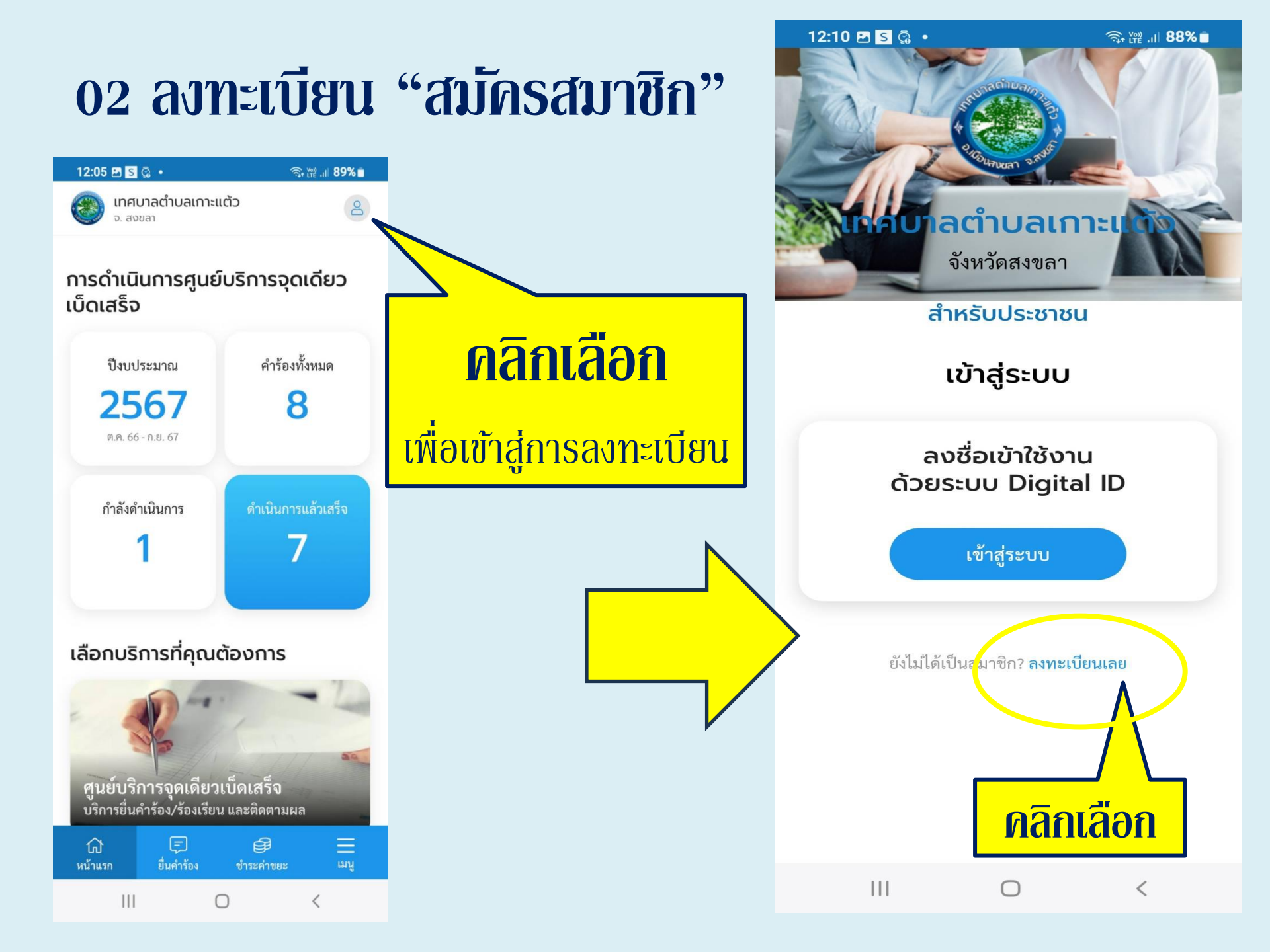

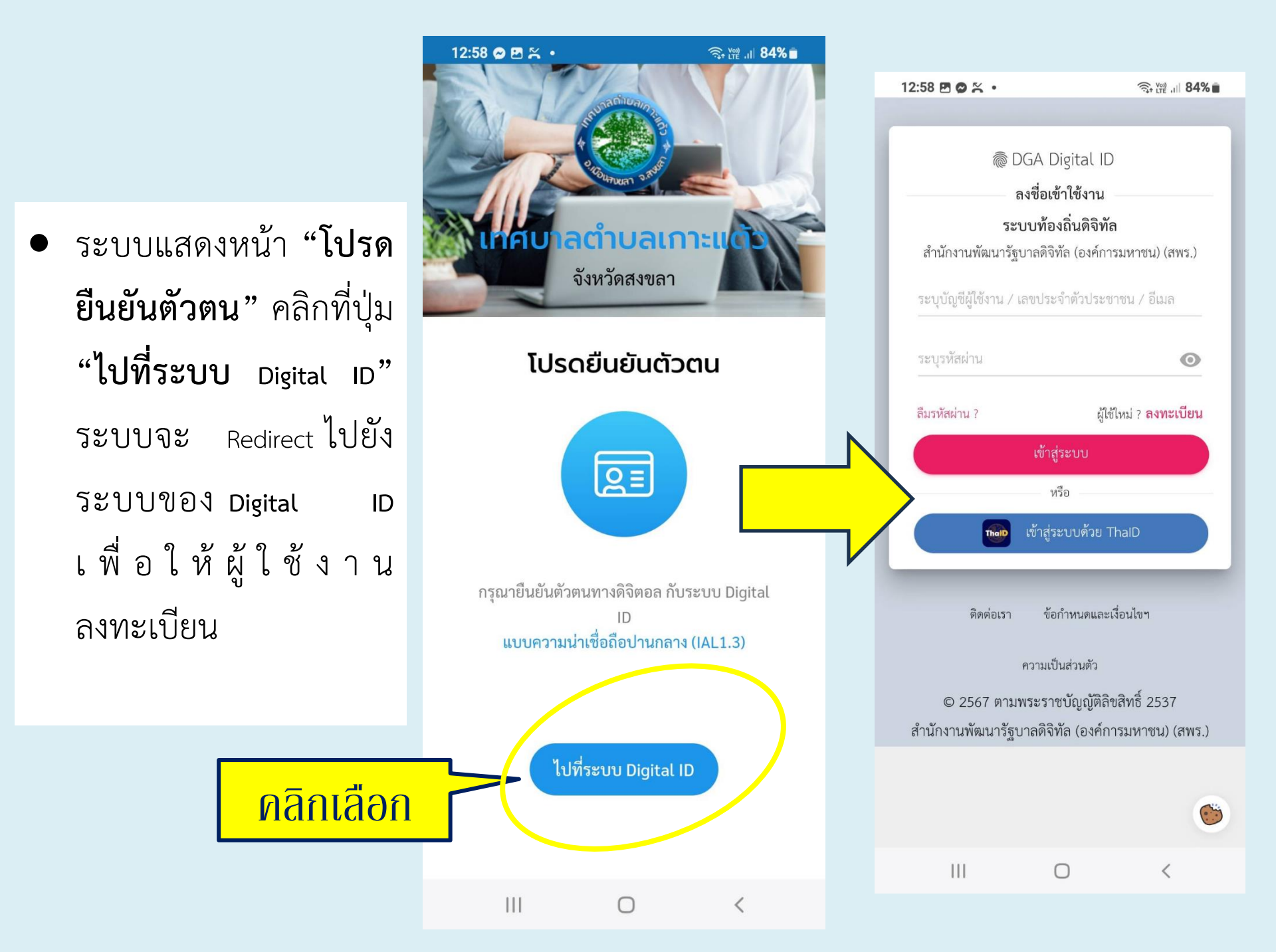

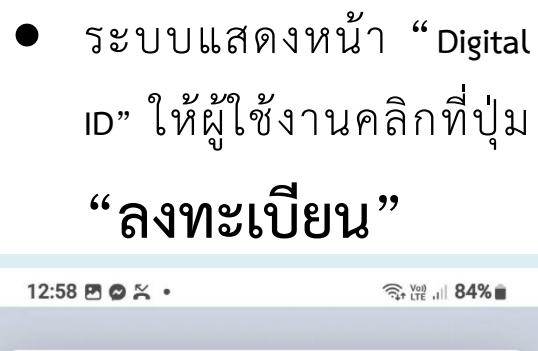

C DGA Digital ID ลงชื่อเข้าใช้งาน ระบบท้องถิ่นดิจิทัล สำนักงานพัฒนารัฐบาลดิจิทัล (องค์การมหาชน) (สพร.) ระบุรหัสผ่าน 0 ผู้ใช้ใหม่ ? **ลงทะเบียน** ลืมรหัสผ่าน ? หรือ ติดต่อเรา ข้อกำหนดและเงื่อนไขๆ

ความเป็นส่วนตัว

© 2567 ตามพระราชบัญญัติลิขสิทธิ์ 2537 สำนักงานพัฒนารัฐบาลดิจิทัล (องค์การมหาชน) (สพร.) ระบบแสดงหน้า ข้อตกลงการใช้บริการ ของระบบ "Digital ID" ให้ผู้ใช้งานติ๊ก Check box และคลิกที่ปุ่ม "ยินยอม"

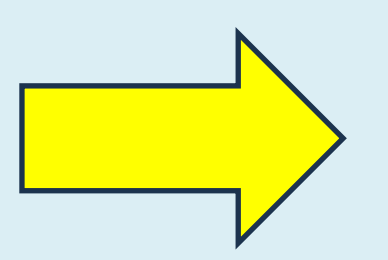

👼 DGA Digital ID

ข้อตกลงและเงื่อนไขการใช้บริการ พิสูจน์และยืนยันตัวตนทางดิจิทัล

การแก้ไข เปลี่ยนแปลง หรือปรับปรุง
 เงื่อนไขภายใต้ข้อตกลงการให้บริการนี้ ผู้
 ให้บริการจะแจ้งให้ผู้ใช้บริการทราบ ผ่าน
 ทางช่อนกงตาง ๆ ตามที่เห็นอมการ

ข้าพเจ้าได้อ่านและยินยอมให้ผูกพันตามเงื่อนไข ภายใต้ข้อตกลงการให้บริการนี้

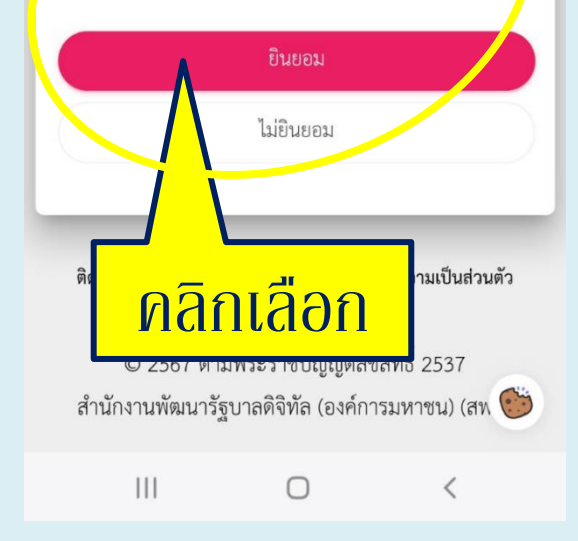

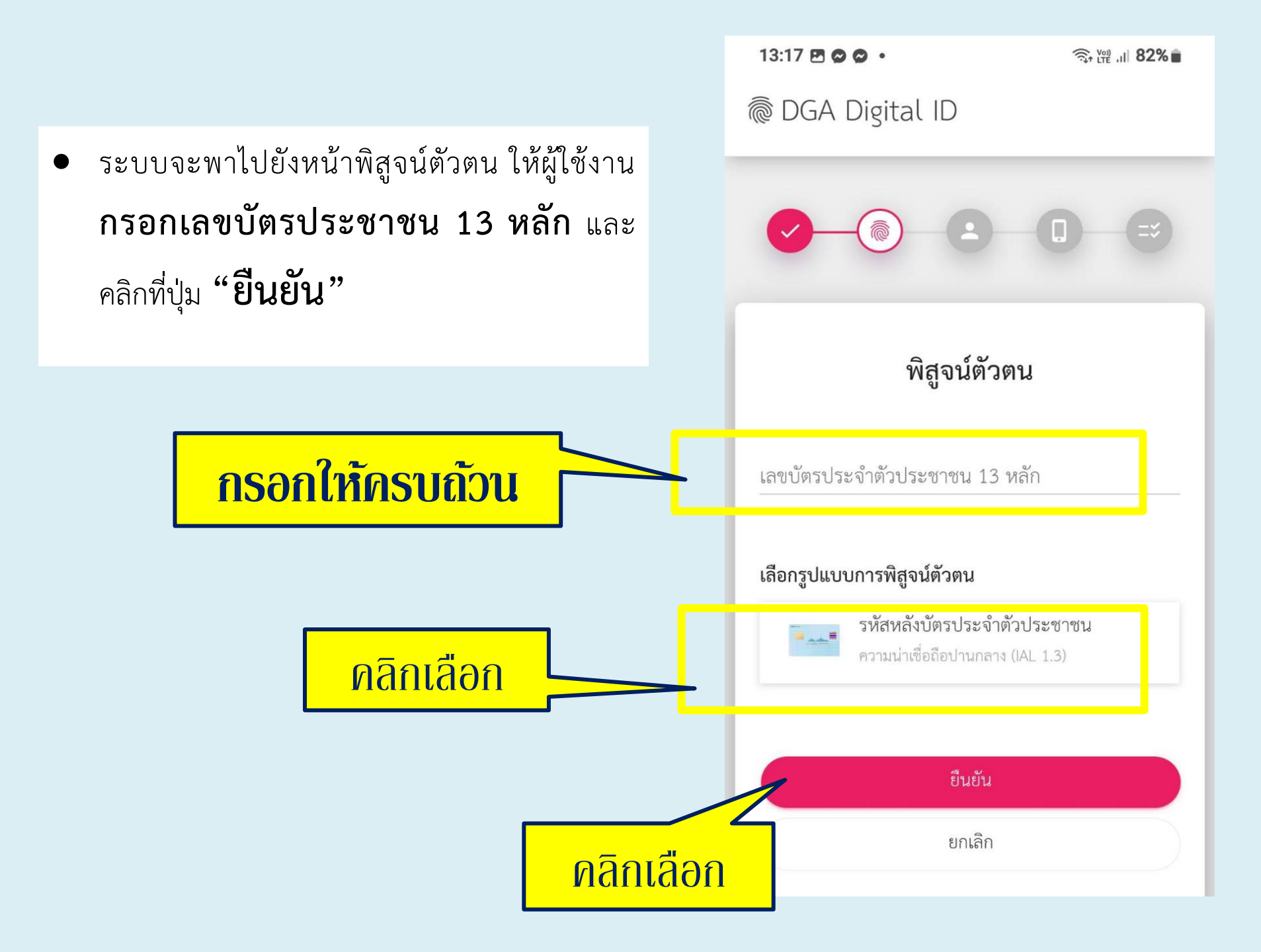

 ระบบจะพาไปยังหน้ากรอกข้อมูลผู้ลงทะเบียน ให้ผู้ใช้งานกรอก ข้อมูลตามฟิลด์ให้ครบถ้วน และคลิกที่ปุ่ม "ยืนยัน"

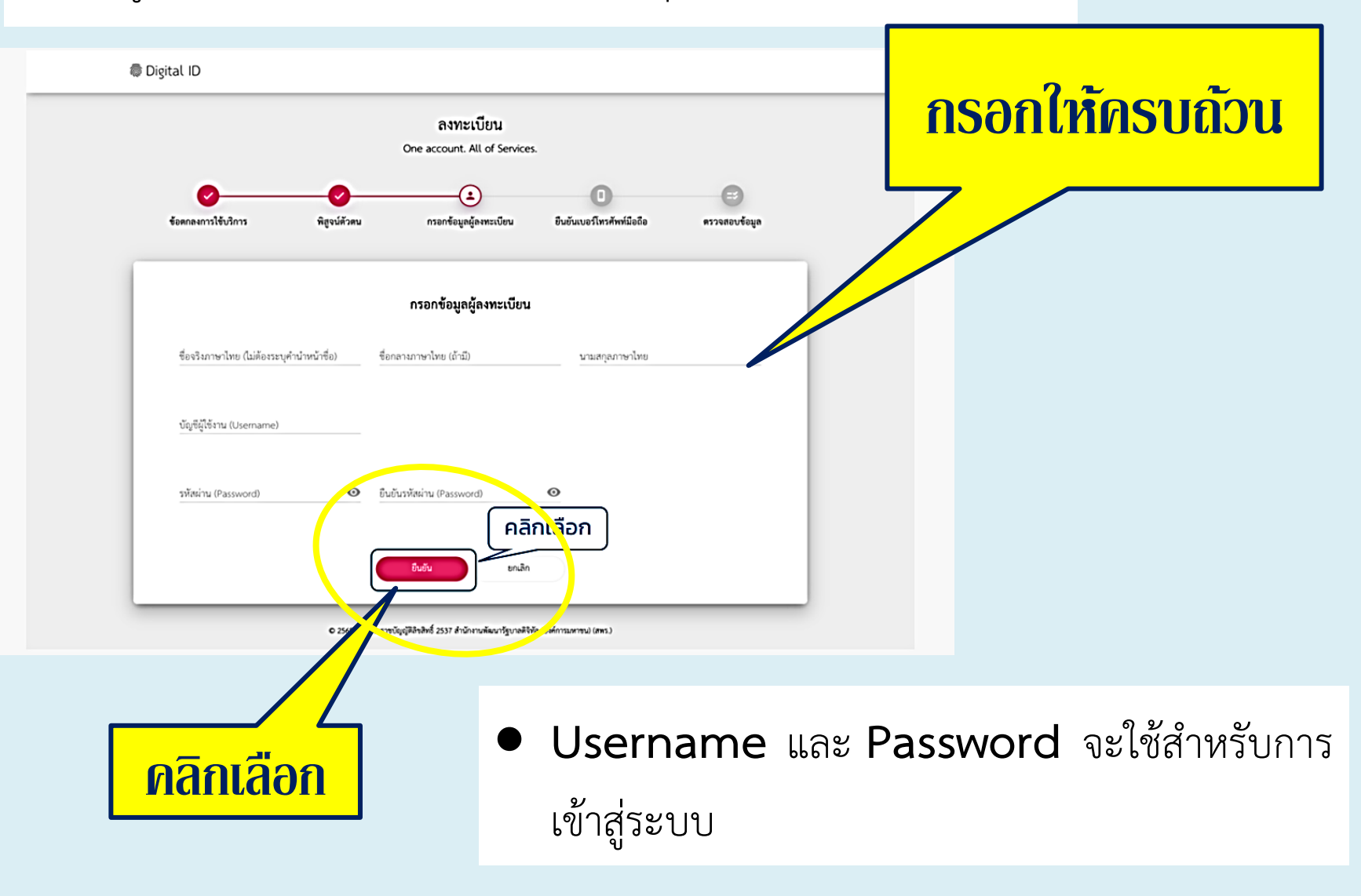

# กรอกเบอร์โทรศัพท์ และ วิทัส OTP เพื่อยืนยันเบอร์โทรศัพท์มือถือ แล้วคลิกที่ปุ่ม "ยืนยัน"

🖗 Digital ID

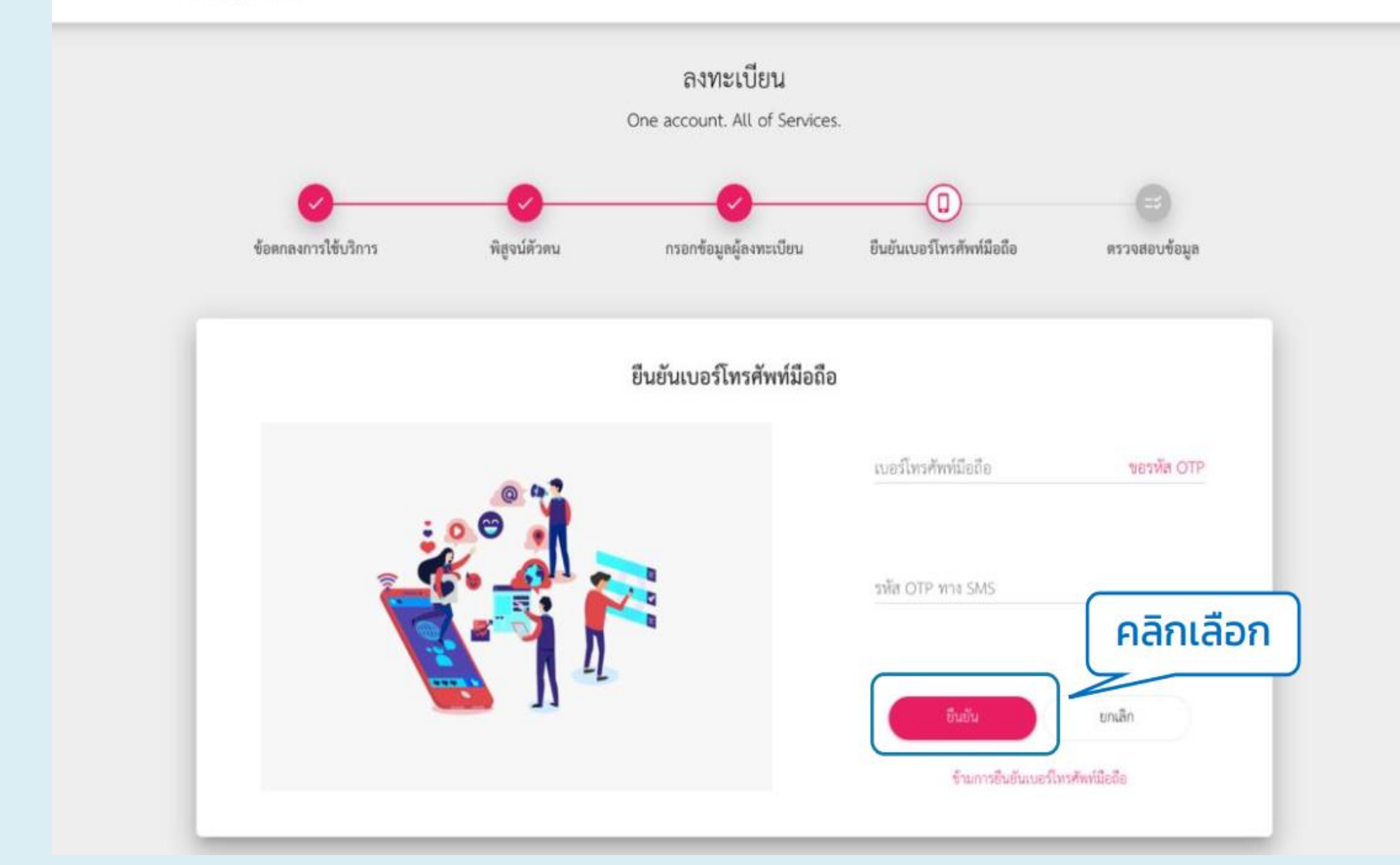

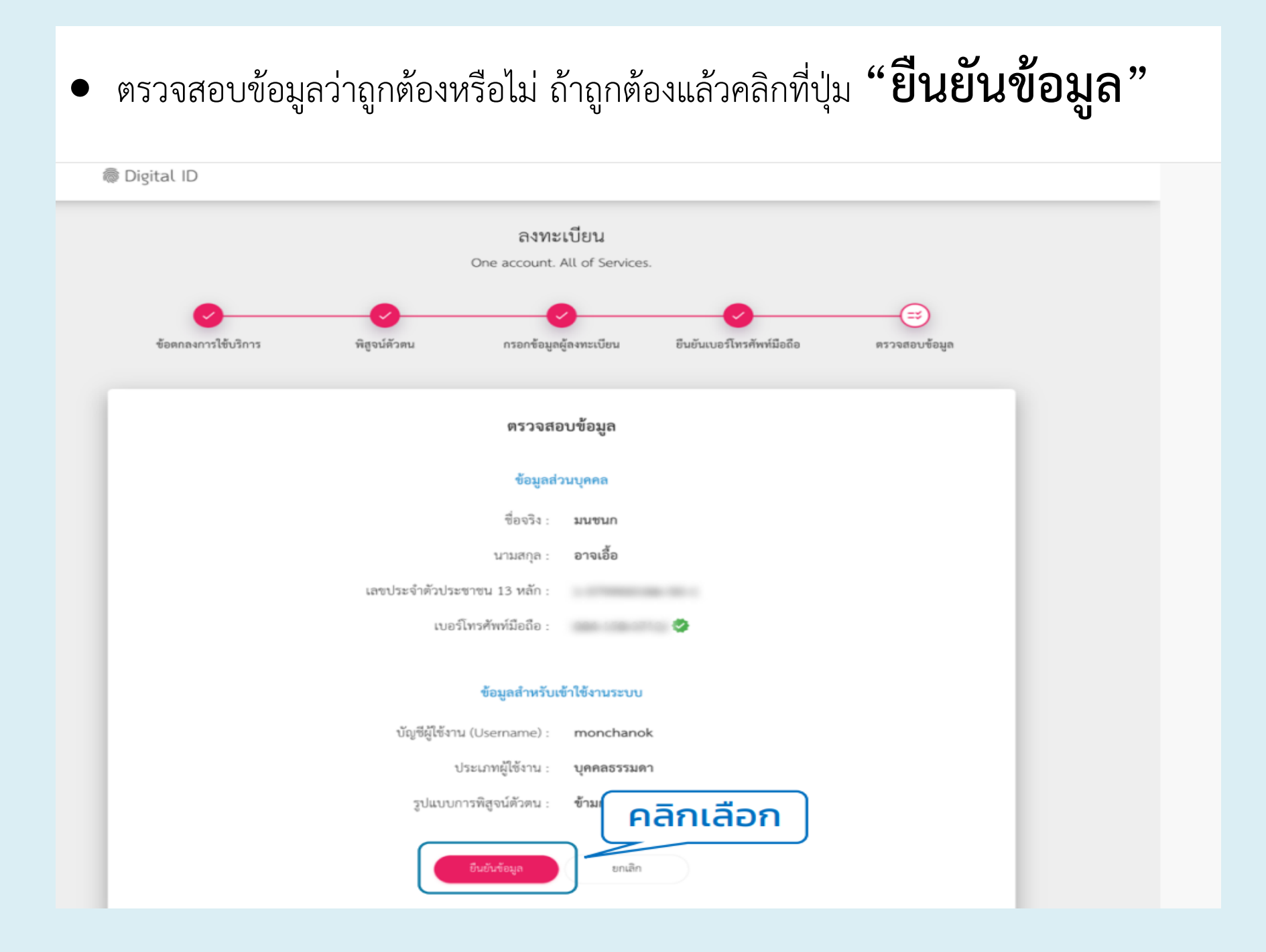

#### ระบบแสดง pop up ลงทะเบียนเรียบร้อยแล้ว ให้คลิกเข้าสู่ระบบ กรอก Username และ Password และคลิกที่ปุ่ม "เข้าสู่ระบบ"

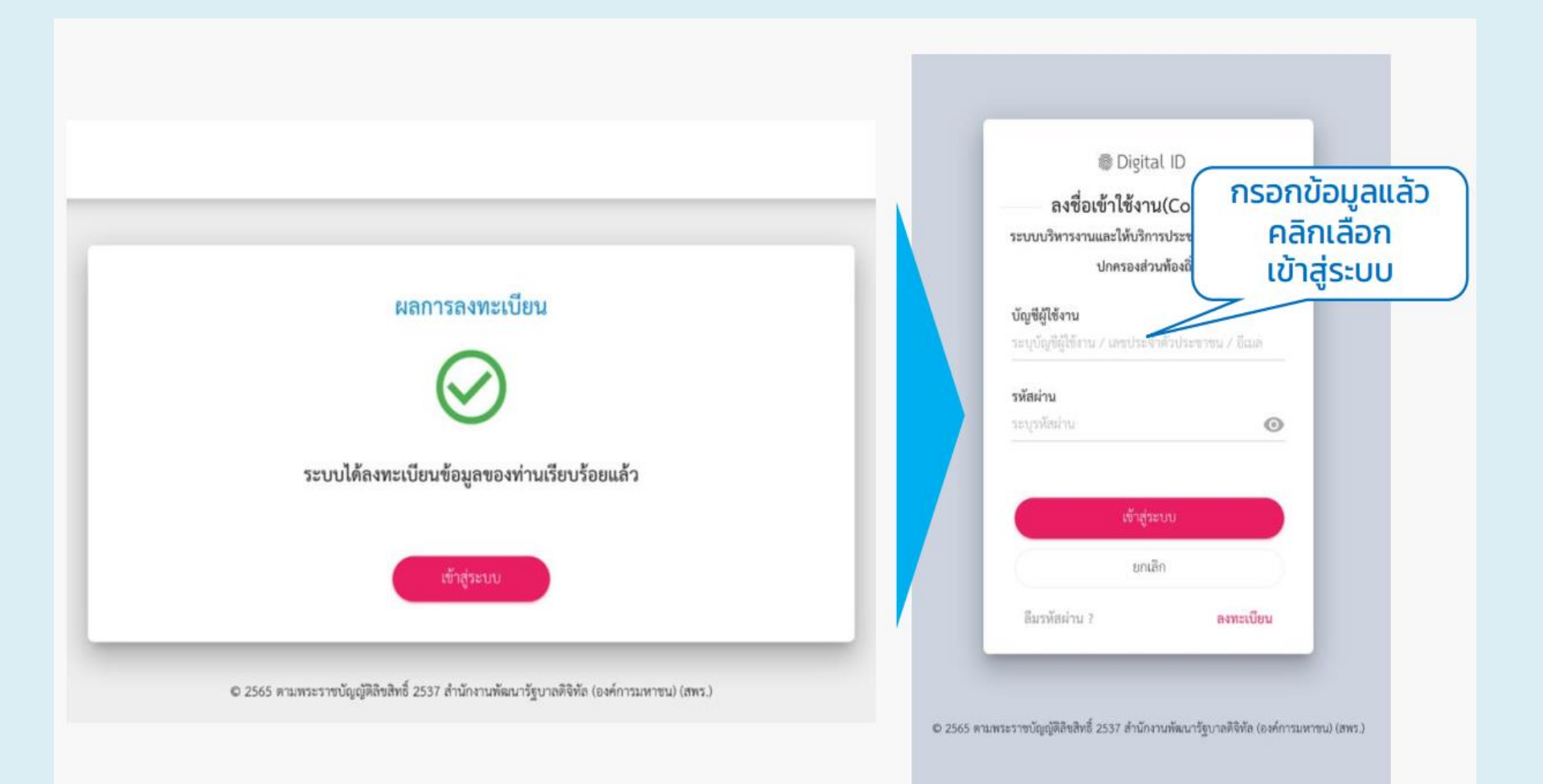

#### ระบบแสดง pop up การยินยอมให้ใช้ข้อมูล ให้คลิกที่ปุ่ม "ยินยอม"

#### การยินยอมให้ใช้ข้อมูล

ระบบ ระบบบริหารงานและให้บริการประชาชนสำหรับองค์กร ปกครองส่วนท้องถิ่น มีความจำเป็นต้องใช้ข้อมูลเหล่านี้เพื่อให้ผู้ใช้ บริการสามารถเข้าถึงบริการได้

- บัญขีผู้ใช้งาน
- ชื่อจริง
- นามสกุล
- เลขประจำตัวประชาชน

| 🗌 ไม่ต้องแสดงหน้านี้เมื | <b>คลิก</b> เลือก |
|-------------------------|-------------------|
| ยินยอม                  | ไม่ยินยอม         |

© 2565 ตามพระราชบัญญัติลิขสิทธิ์ 2537 สำนักงานพัฒนารัฐบาลดิจิทัล (องค์การมหาชน) (สพร.)

 ระบบกลับมาที่หน้าเว็ปของเทศบาล แสดงข้อมูลจากระบบ Digital ID ให้เลือกเพิ่ม "คำ นำหน้า" แล้วคลิกปุ่ม "สร้างบัญชี" ระบบแสดงหน้าสมัครสมาชิกสำเร็จให้คลิก "เข้าสู่ระบบ" อีกครั้ง ระบบจะไปเปิดหน้า "เทศบาลตำบลเกาะแต้ว" และเข้าสู่ ระบบให้เรียบร้อยแล้ว

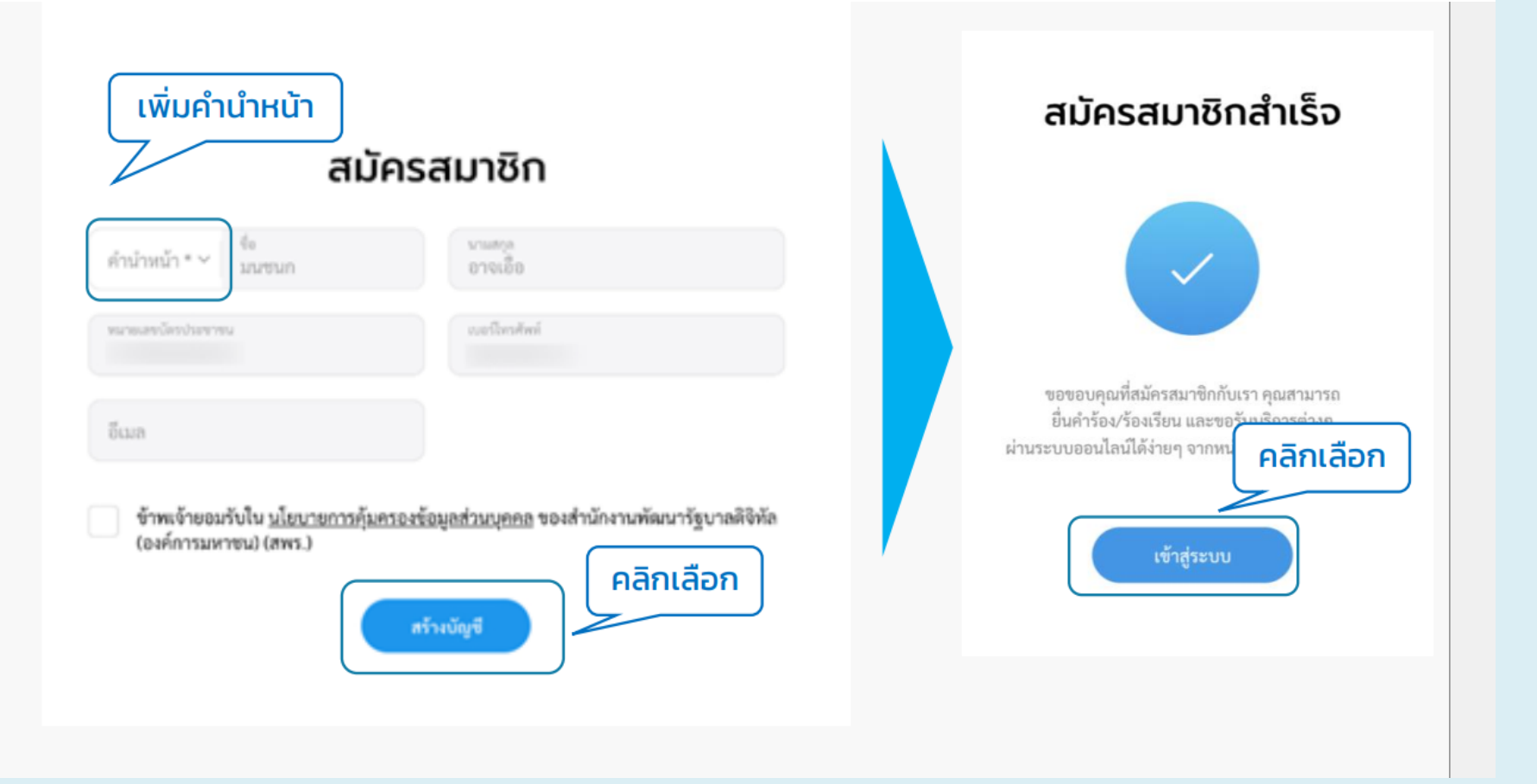

• เข้าสู่ระบบสำเร็จ ผู้ใช้งานสามารถคลิก ดูข้อมูลส่วนตัวของ ตนเองได้ โดยคลิกที่ รูปหรือชื่อของตนเอง ที่มุมขวาบน เลือก "ข้อมูลส่วนตัว" ระบบจะแสดงข้อมูล ส่วนตัว

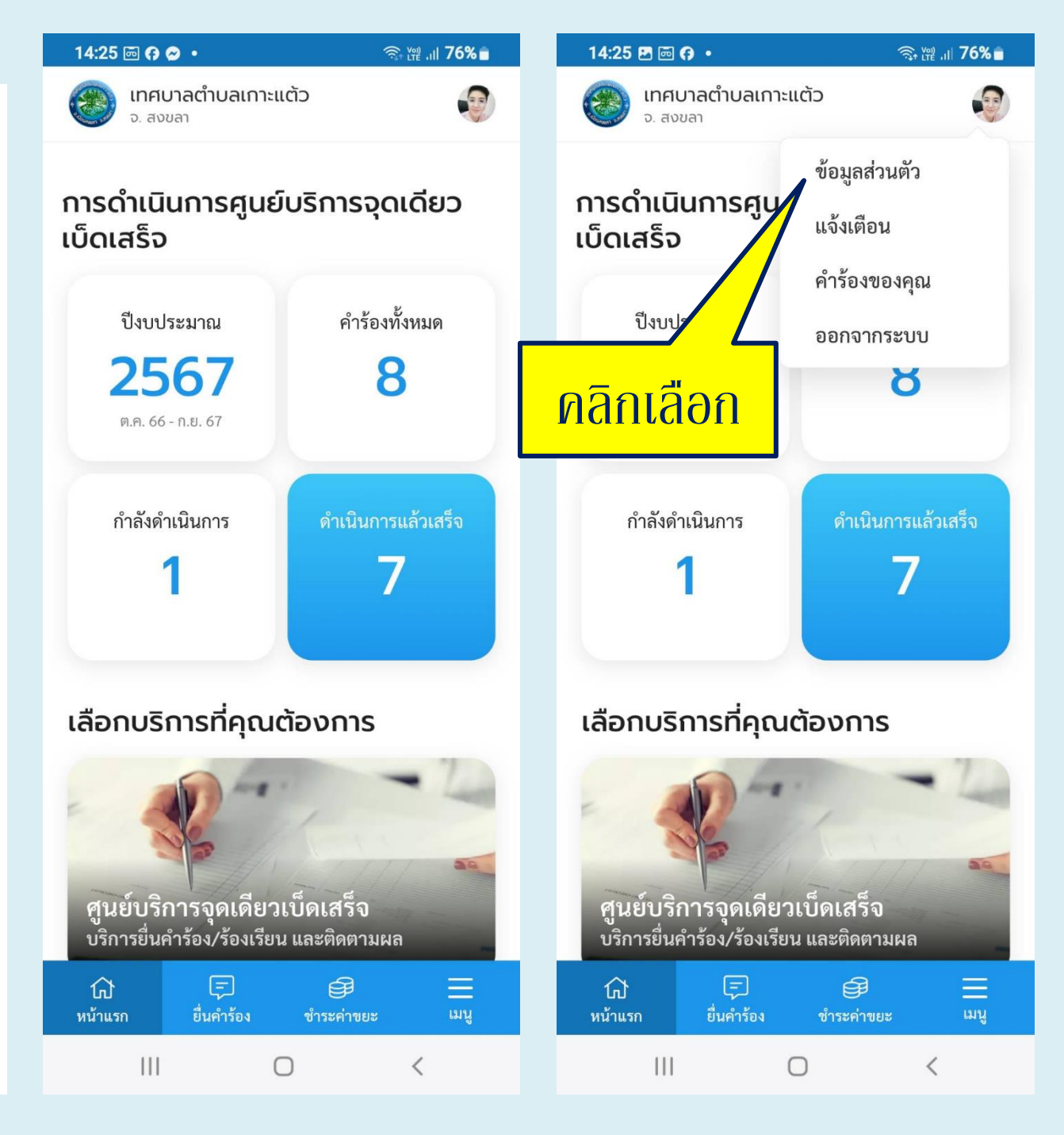

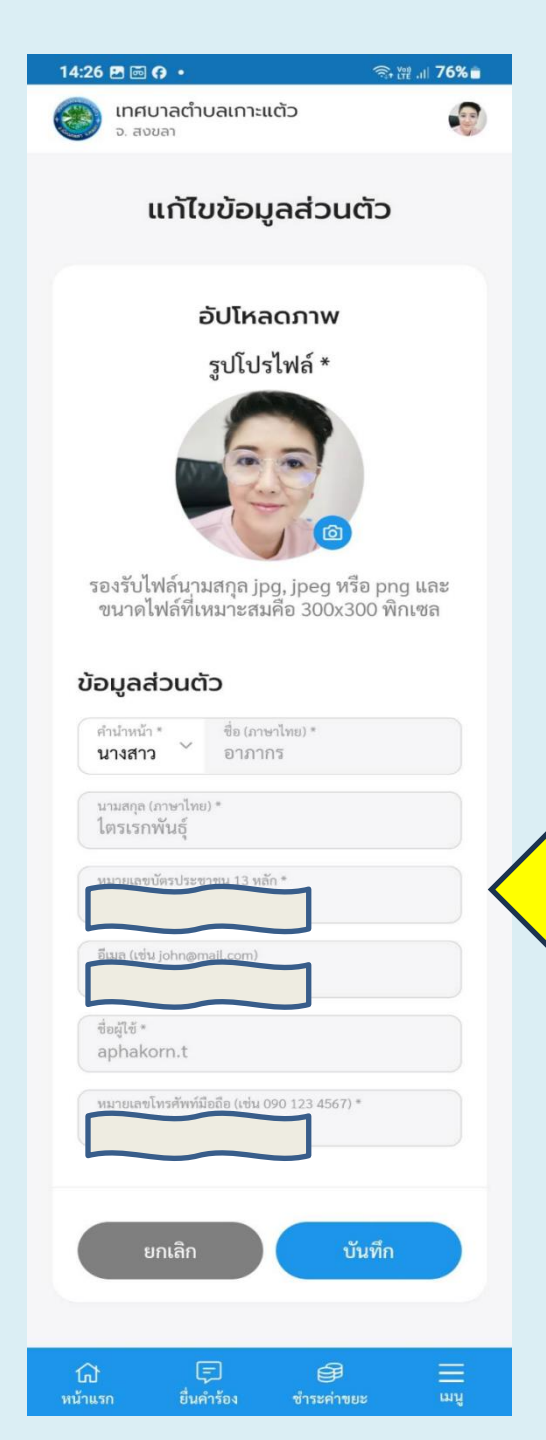

- ตัวอย่างข้อมูลต่างๆ ที่แสดงบน
  "ข้อมูลส่วนตัว"
  - สามารถเพิ่มรูปภาพ แต่จะไม่สามารถ แก้ไขข้อมูลอื่นที่ได้ "ยืนยัน" ไปแล้วใน ขั้นตอนของการลงทะเบียน

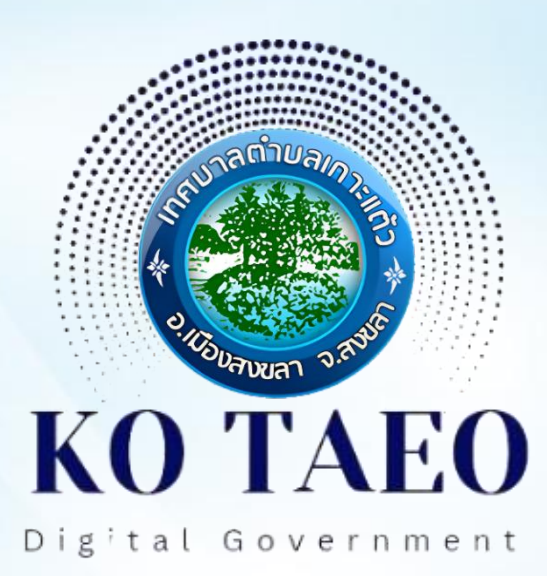

# 03 การแจ้งคำร้อง/ร้องเรียน

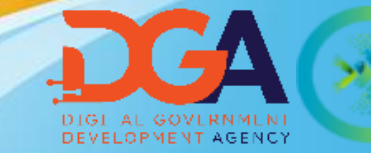

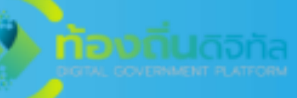

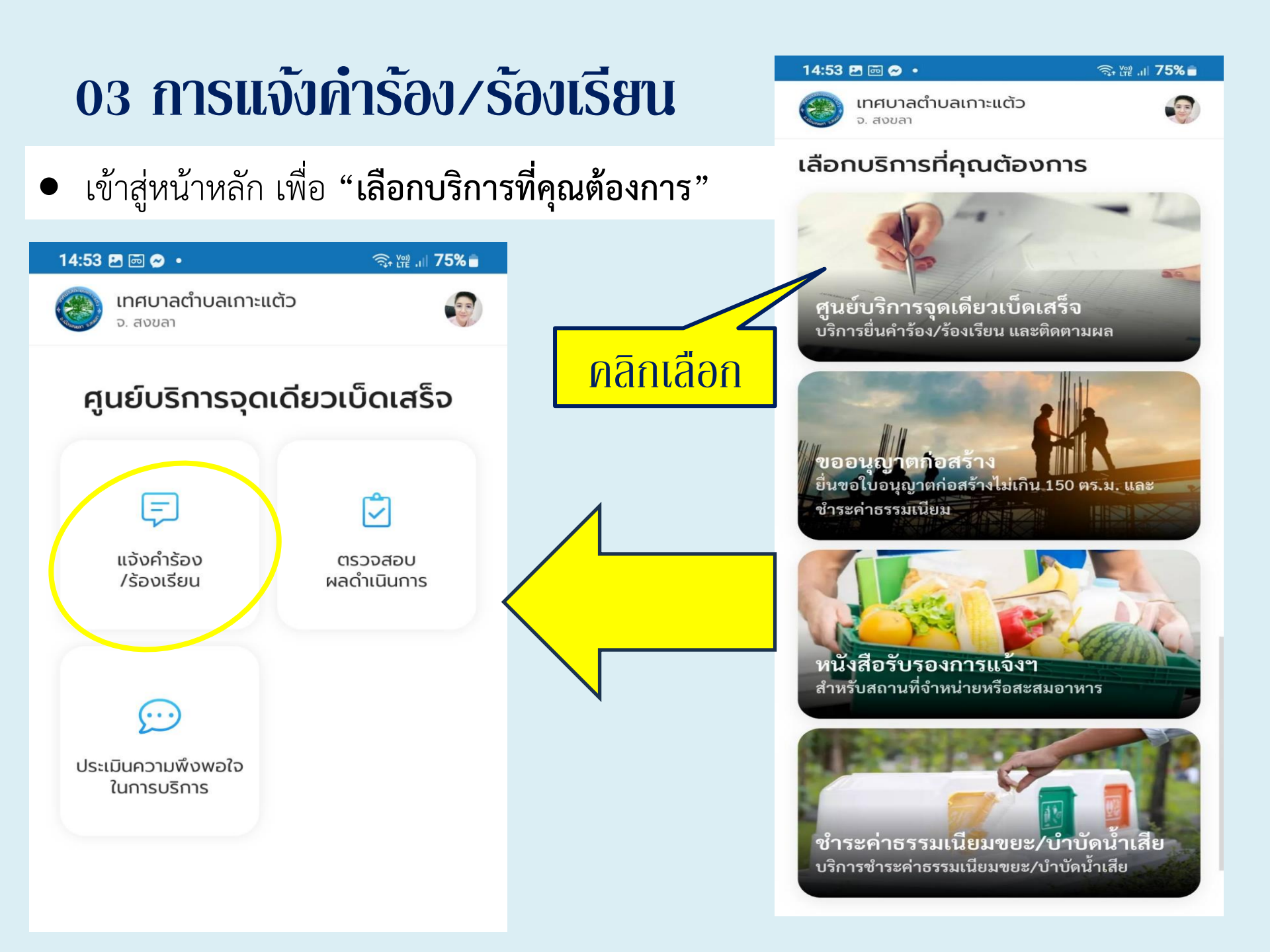

(1) เลือกประเภทคำร้อง (2) ระบุหัวเรื่อง (3) ระบุรายละเอียด (4) กรอกข้อมูลผู้
 ร้องเรียน กรณีเข้าสู่ระบบแล้ว ข้อมูลผู้ร้องเรียนจะขึ้นอัตโนมัติ (5) คลิก "ต่อไป"

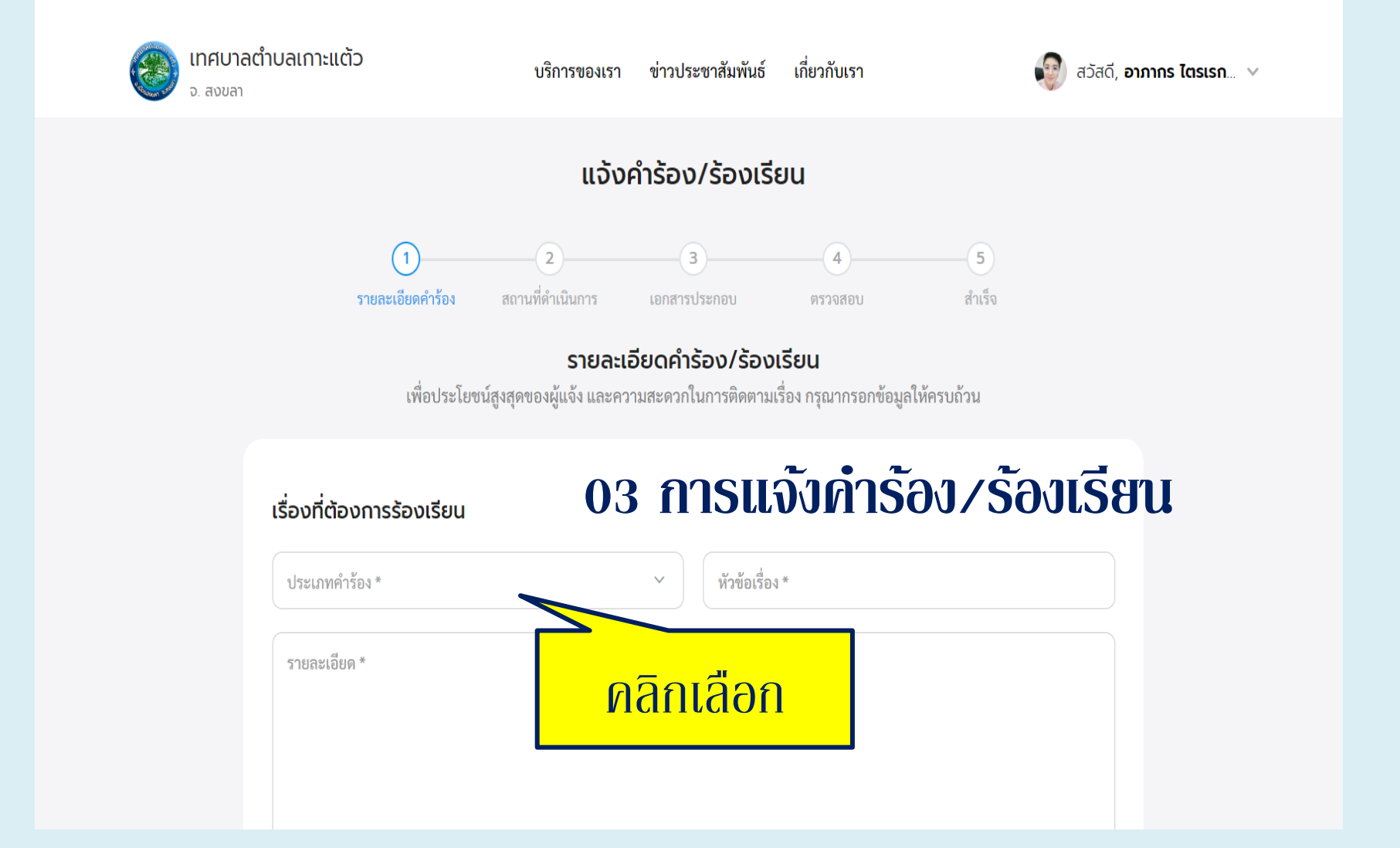

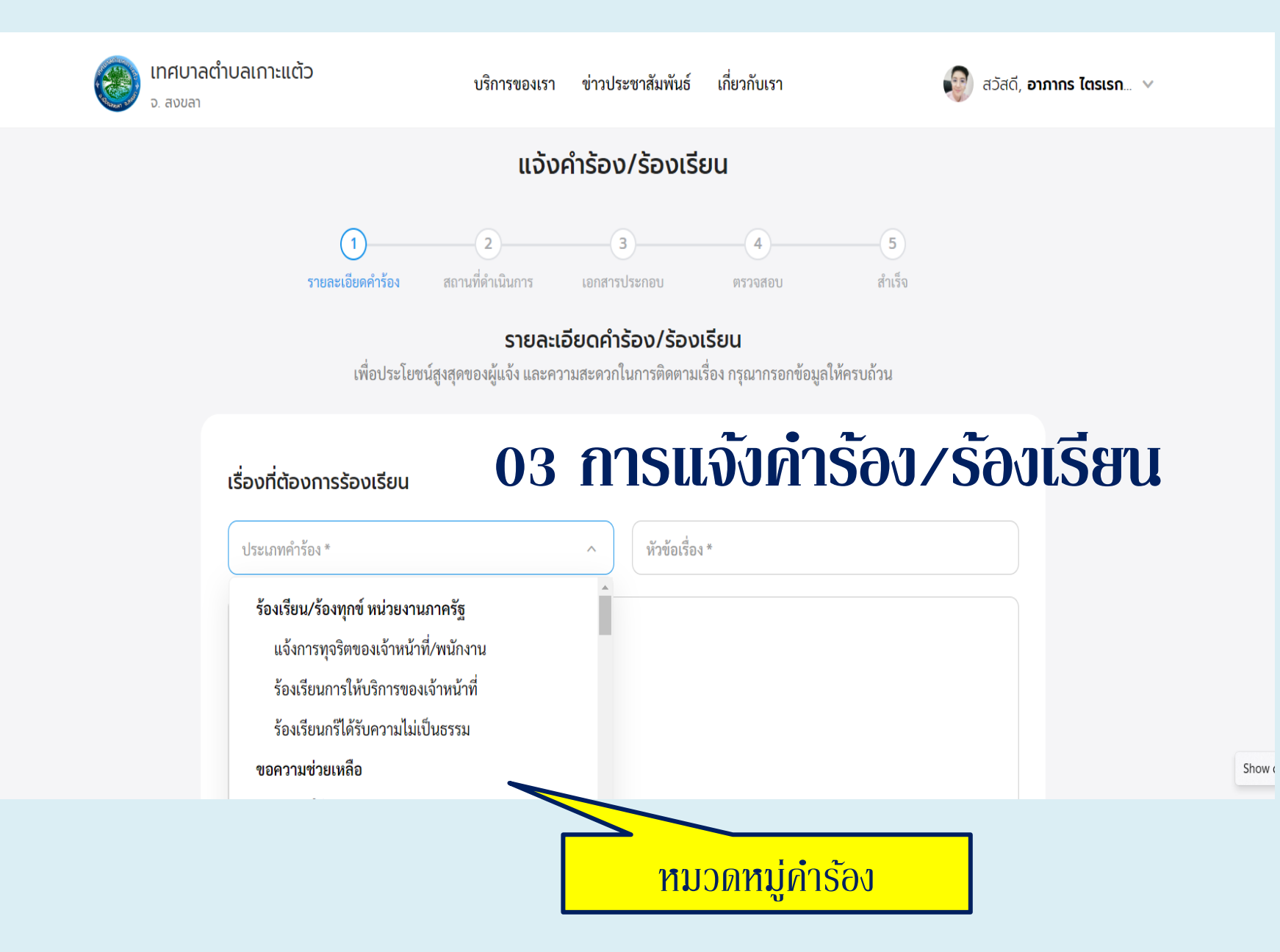

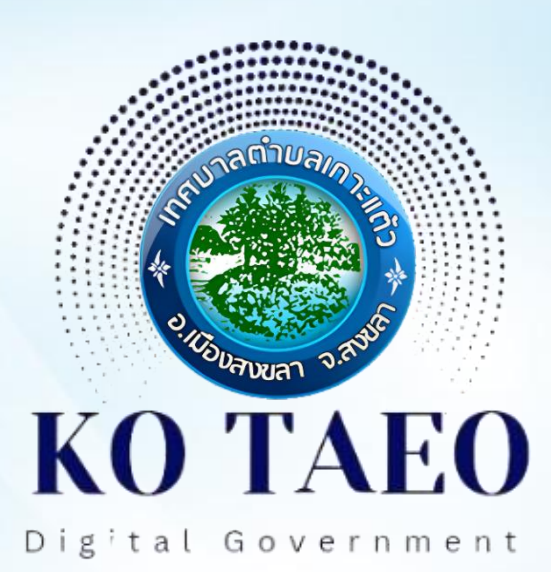

### **หมวดหมู่คำรัอง**: ศูนย์บริการจุดเดียวเบ็ดเสร็จ ระบบบริการประชาชนทางอิเล็กทรอนิกส์ (One Stop Service) เทศบาลตำบลเกาะแต้วอำเภอเมืองสงขลา จังหวัดสงขลา

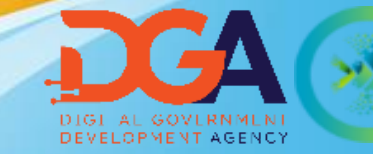

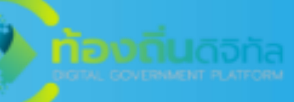

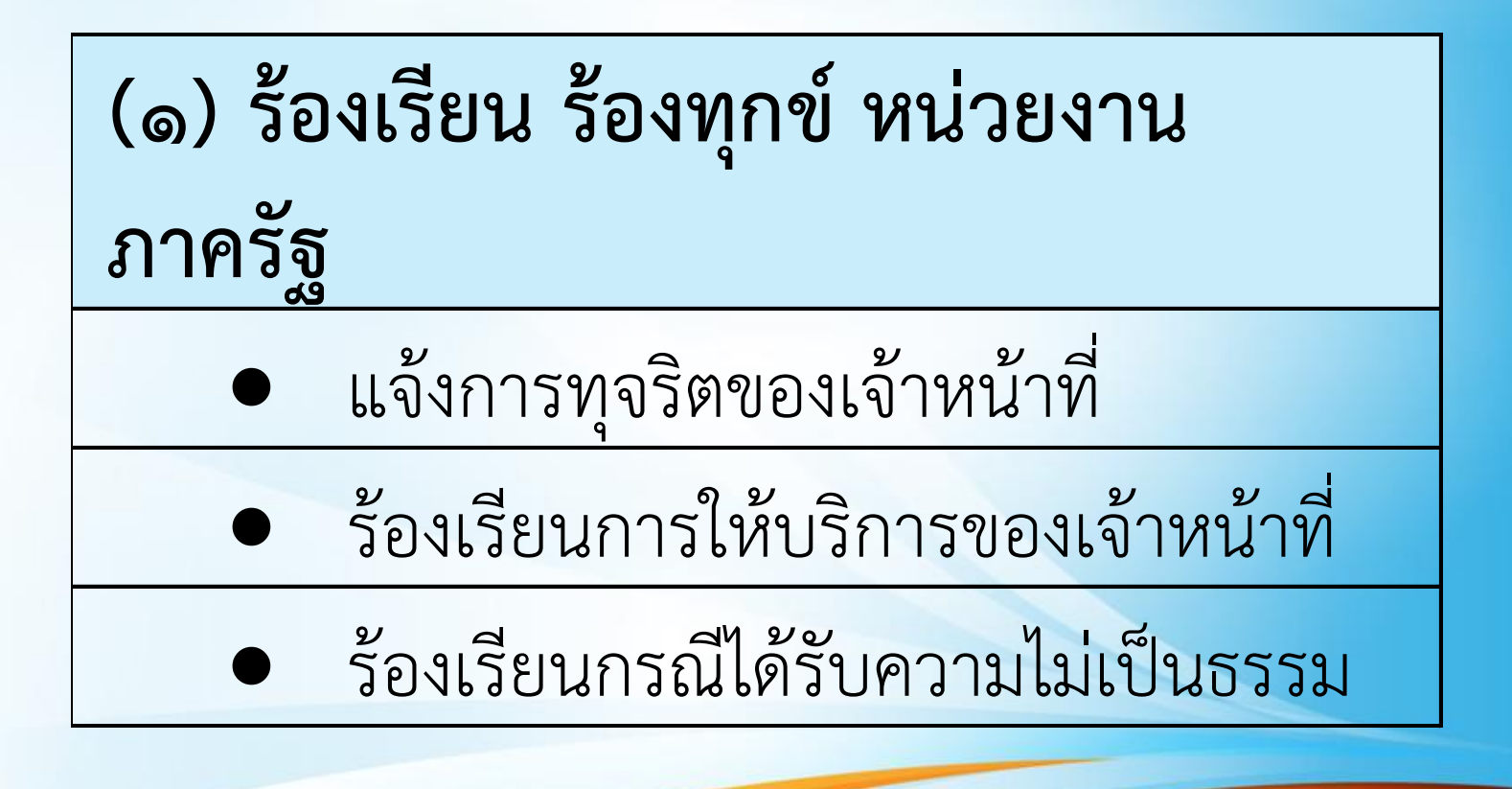

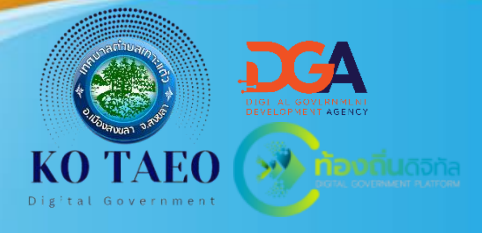

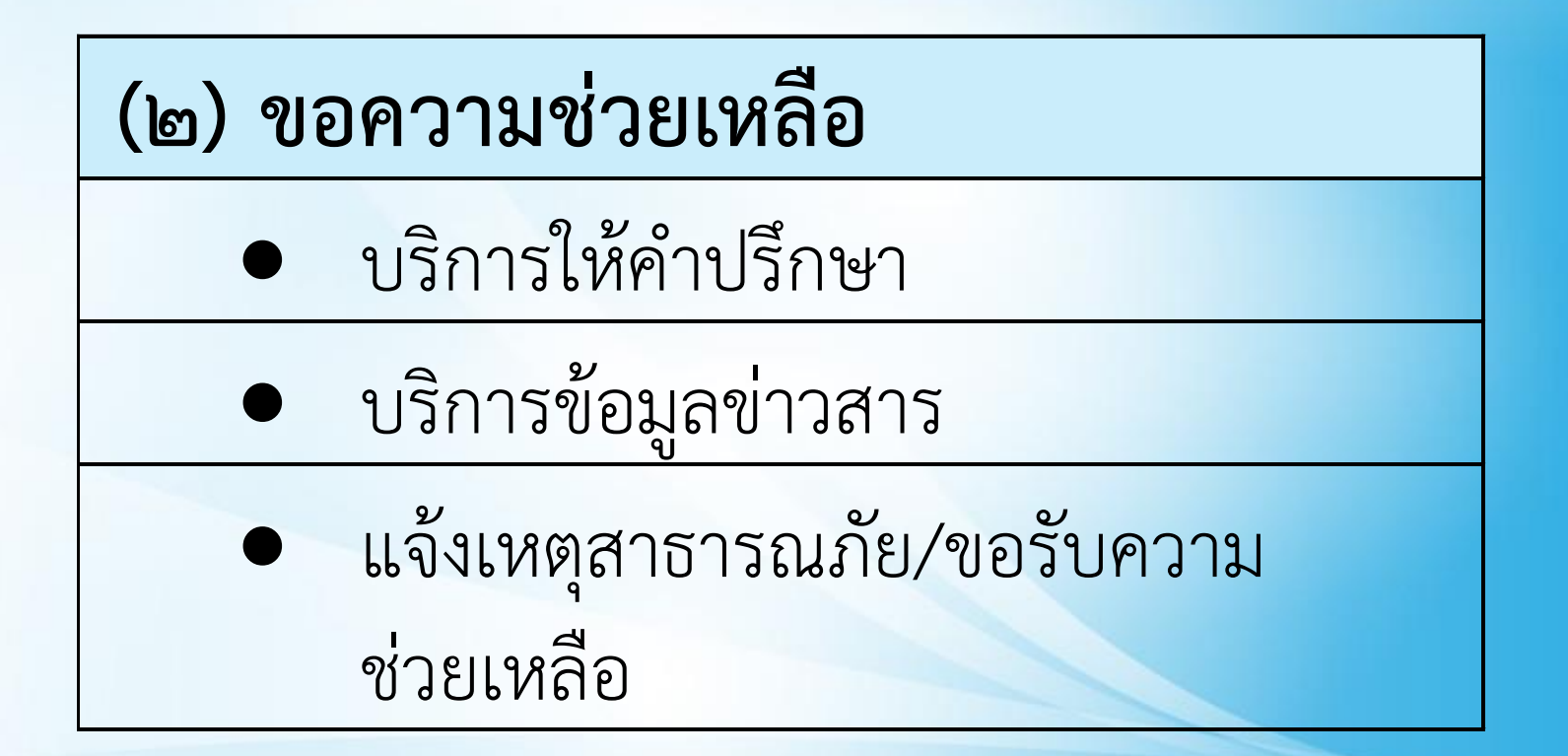

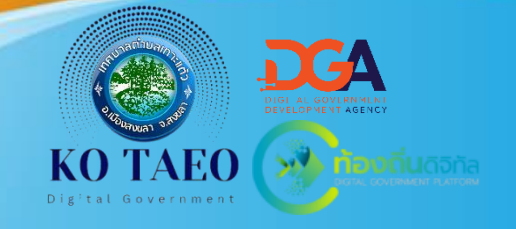

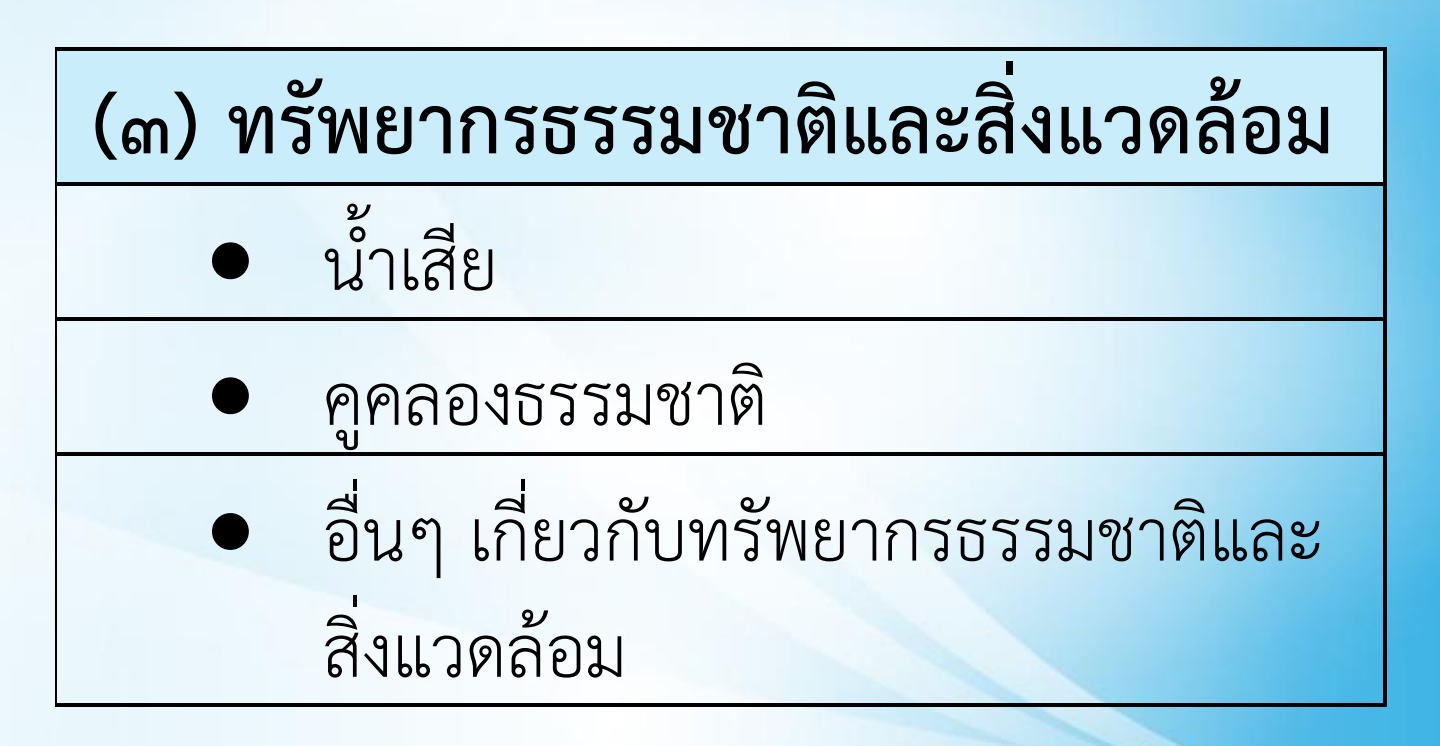

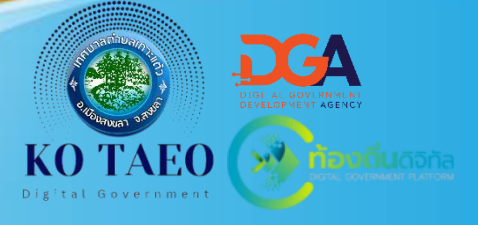

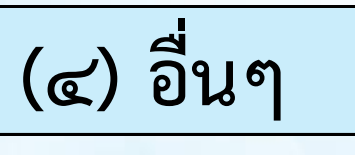

- กองทุนหลักประกันสุขภาพเทศบาล ตำบลเกาะแต้ว
- ดูนย์พัฒนาคุณภาพชีวิตและส่งเสริม อาชีพผู้สูงอายุตำบลเกาะแต้ว
- การศึกษา วัฒนธรรมและนั้นทนาการ
  - คำขอ/คำร้อง เรื่องอื่นๆ

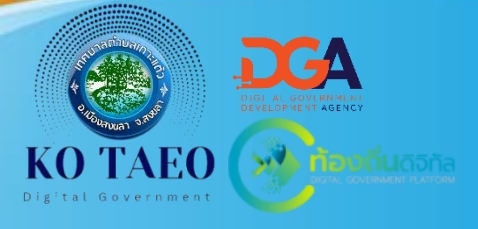

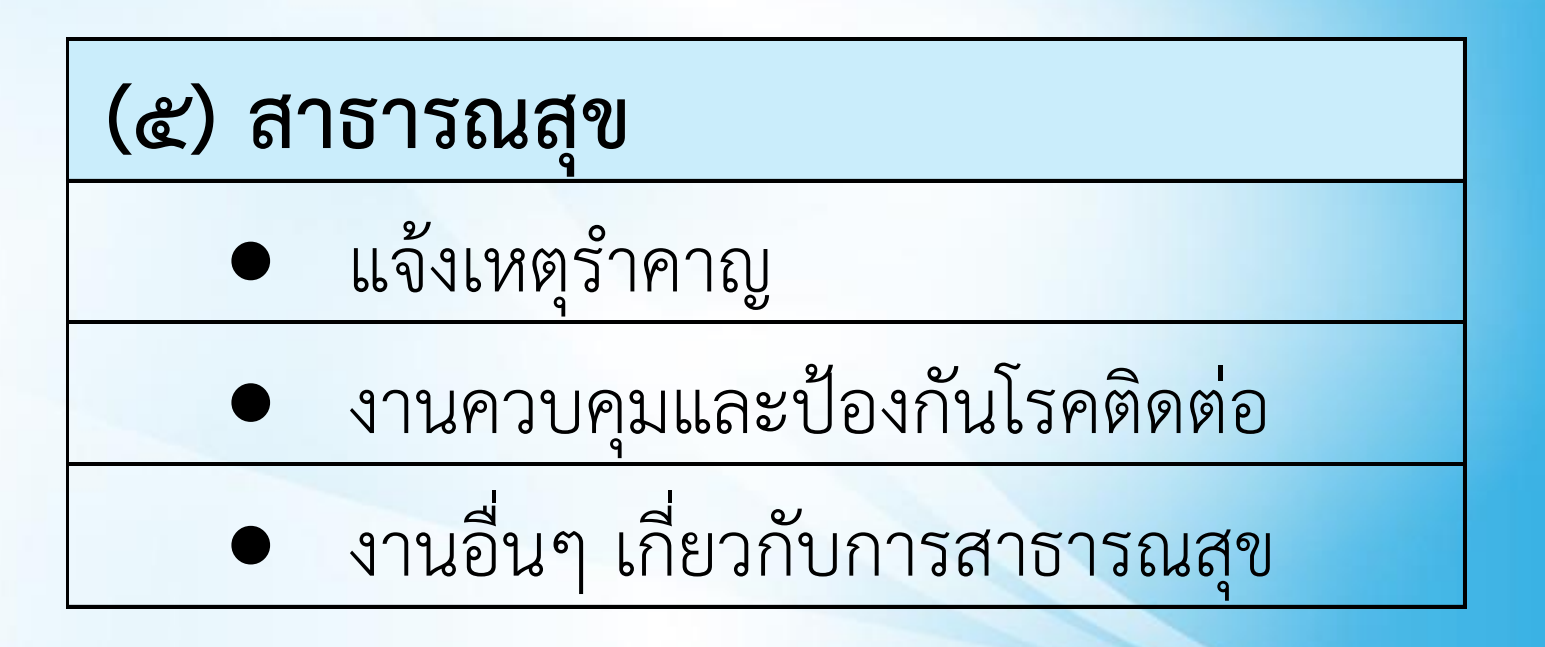

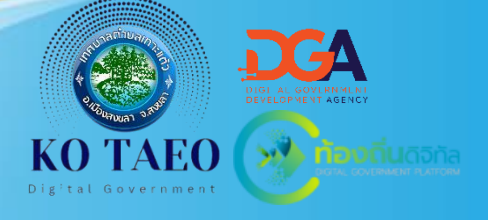

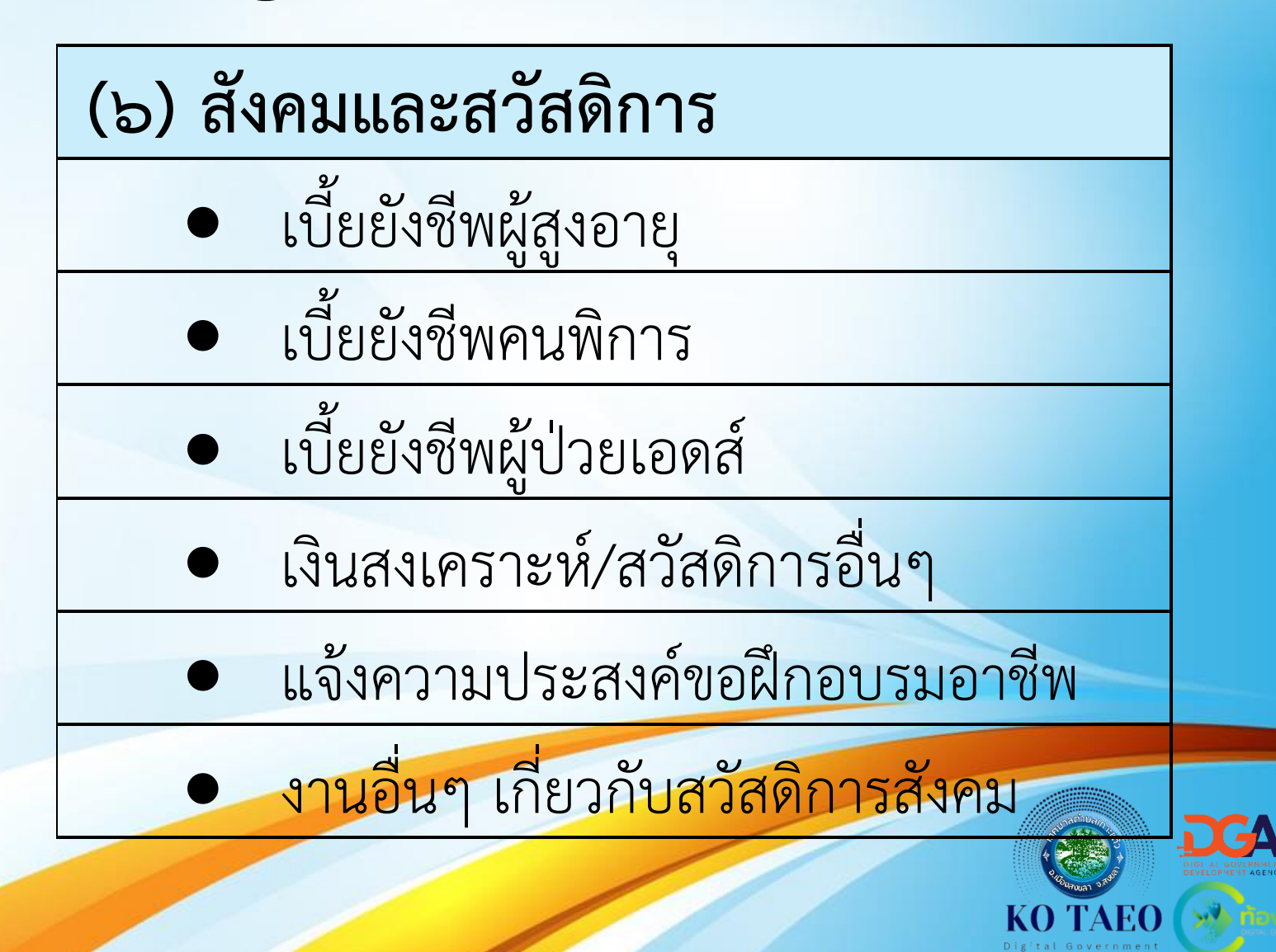

#### (๗) ภาษีและค่าธรรมเนียม

#### • ภาษีและค่าธรรมเนียม

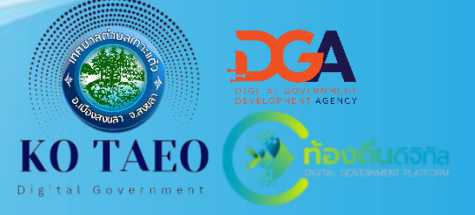

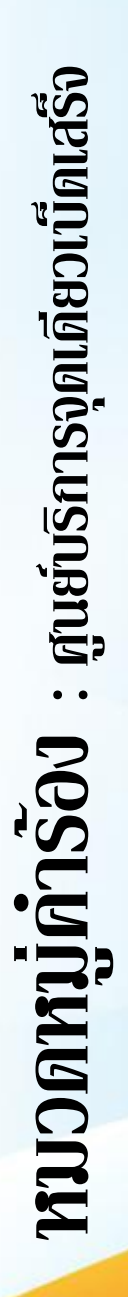

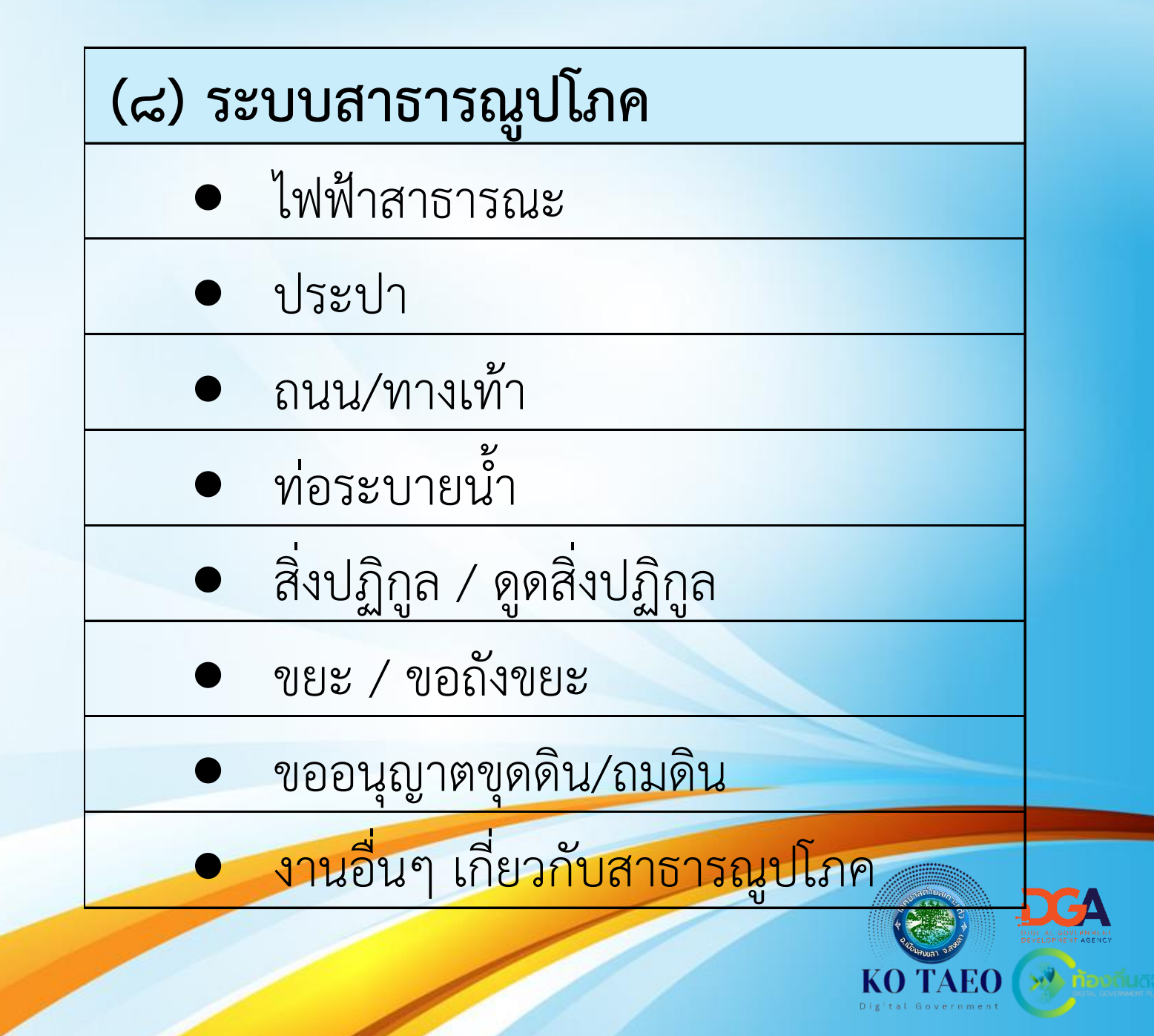

 หลังจากเลือกหมวดหมู่คำร้อง และกรอกเรื่อง ที่ต้องการร้องเรียน/ รายละเอียดในหน้าแรก เรียบร้อยแล้ว เลื่อนไปด้านล่าง เพื่อตรวจสอบ ข้อมูลผู้ร้องเรียน จากนั้นคลิกเลือก "ถัดไป"

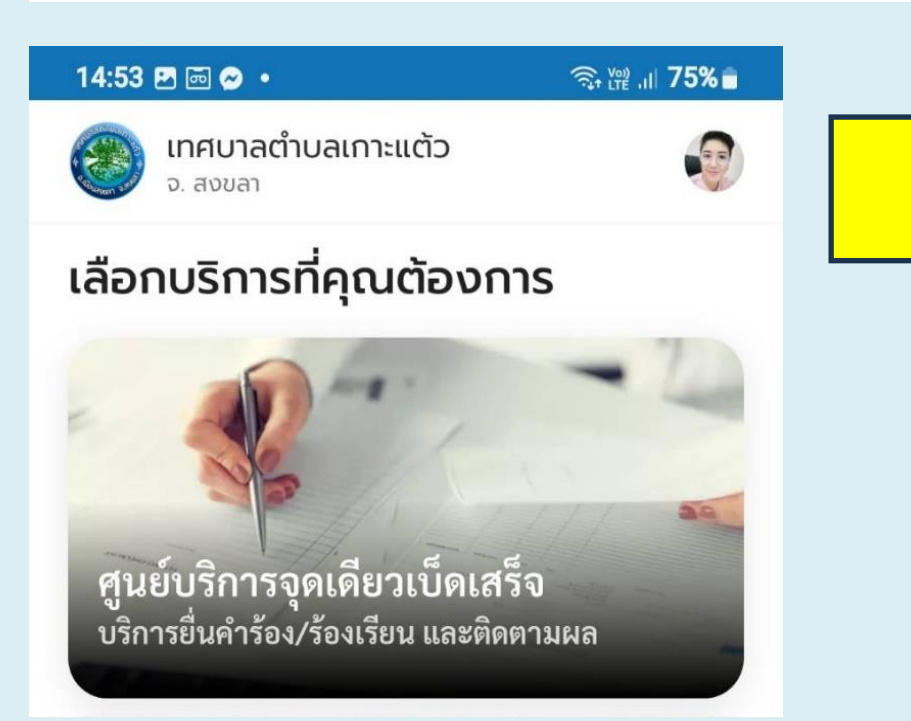

| 16:15 😝 🌲 📼 🔸                              | ☜ ⊮ ,⊪ 67%∎            |
|--------------------------------------------|------------------------|
| เทศบาลตำบลเกาะแต้ว<br>จ. สงขลา             | <b>S</b>               |
|                                            |                        |
| ข้อมลผ้ร้องเรียน                           |                        |
| คำนำหน้า * ชื่อ (ภาษาไท<br>นางสาว V อาภากร | ຍ) *                   |
| นามสกุล (ภาษาไทย) *<br><b>ไตรเรกพันธุ์</b> |                        |
| หมายเลขบัตรประชาชน 13 หลัก                 |                        |
| หมายเลขโทรศัพท์มือถือ (เช่น 090 123 -      | 4567)*                 |
| อีเมล (เช่น john@mail.com)                 | <mark>คลิกเลือก</mark> |
| บันทึก                                     | ต่อไป                  |
|                                            |                        |
| 🔂 🚍 เชื่<br>หน้าแรก ยื่นคำร้อง ชำระ        | รค่าขยะ เมนู           |
| III O                                      | <                      |

ระบบจะแสดงให้เพิ่ม สถานที่ กรอก รายละเอียด **"สถานที่ให้ ดำเนินการ**" (ถ้ามี) โดย สามารถเลือก "**ใช้** ตำแหน่งปัจจุบัน" จากนั้นคลิกเลือก "**ต่อไป**" เพื่อไปยังหน้า ถัดไป หรือคลิกเลือก "ย้อนกลับ" เพื่อ ย้อนกลับไปยังหน้าก่อน หน้าเพื่อทำการแก้ไข ข้อมูล

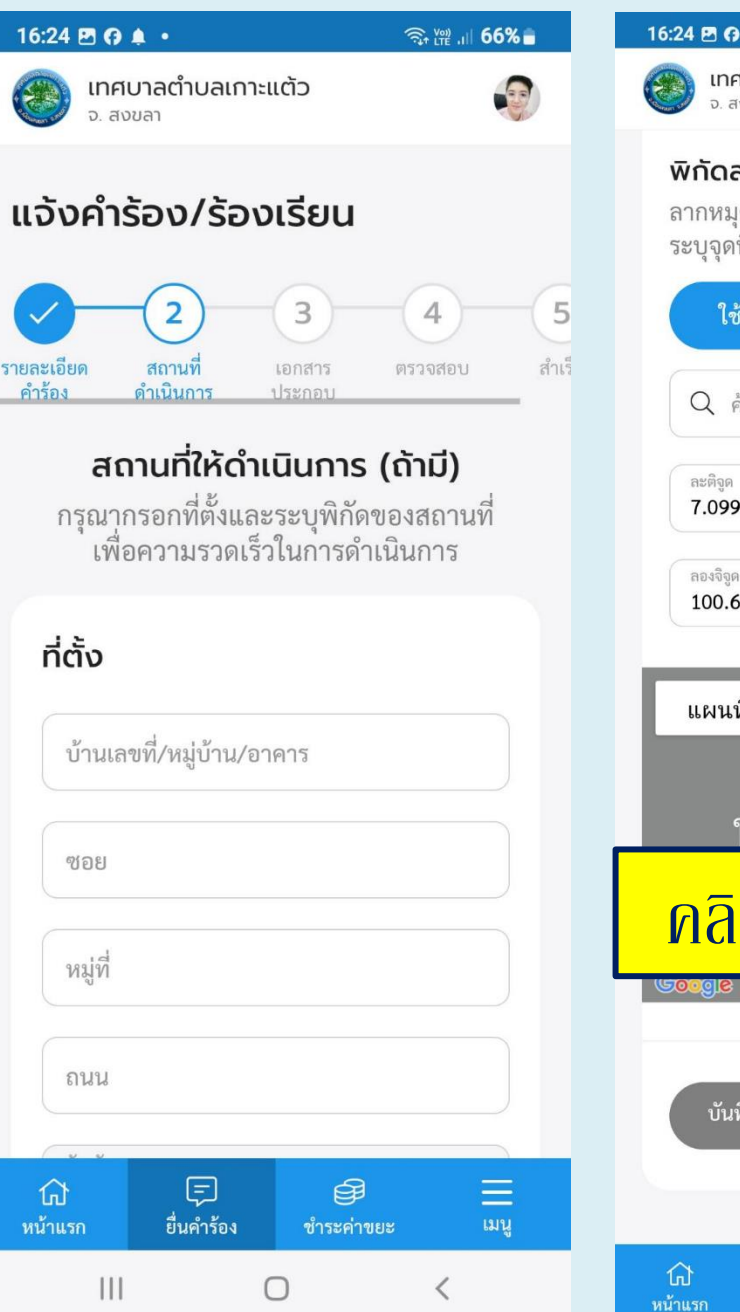

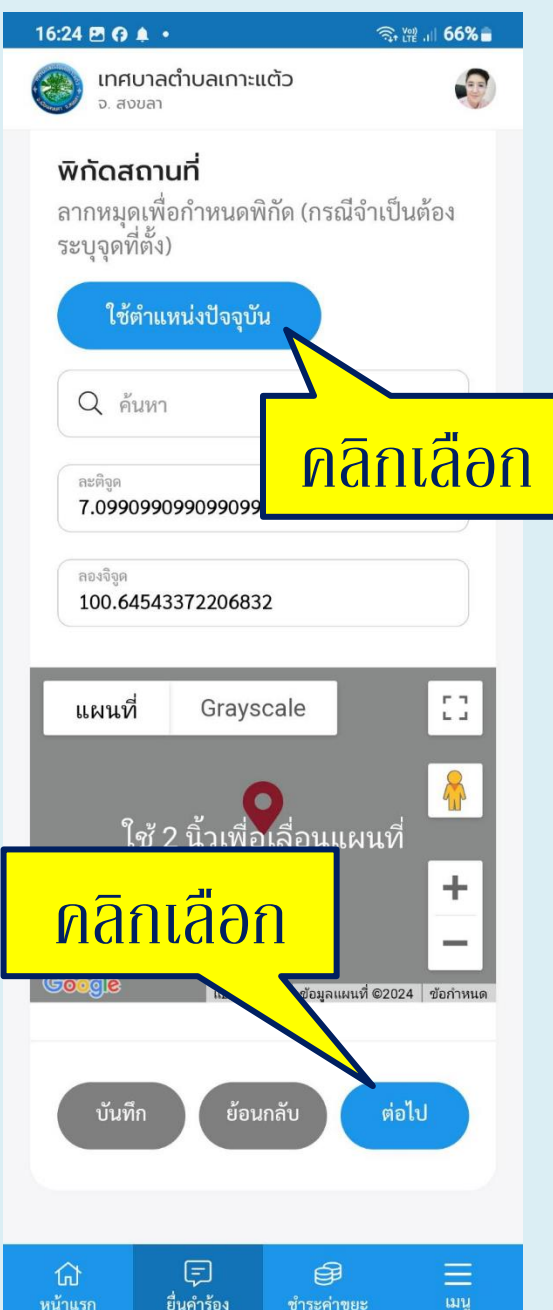

ระบบแสดงหน้าให้เพิ่ม รายละเอียด **"เอกสารประกอบ** ของไฟล์ข้อมูล" (ถ้ามี) จากนั้น คลิกเลือก "**ต่อไป**" เพื่อไปยัง หน้าถัดไป หรือคลิกเลือก "**ย้อนกลับ**" เพื่อย้อนกลับไปยัง หน้าก่อนหน้าเพื่อทำการแก้ไข ข้อมูล

 ถ้าไม่มี สามารถคลิก "ต่อไป" ได้เลย

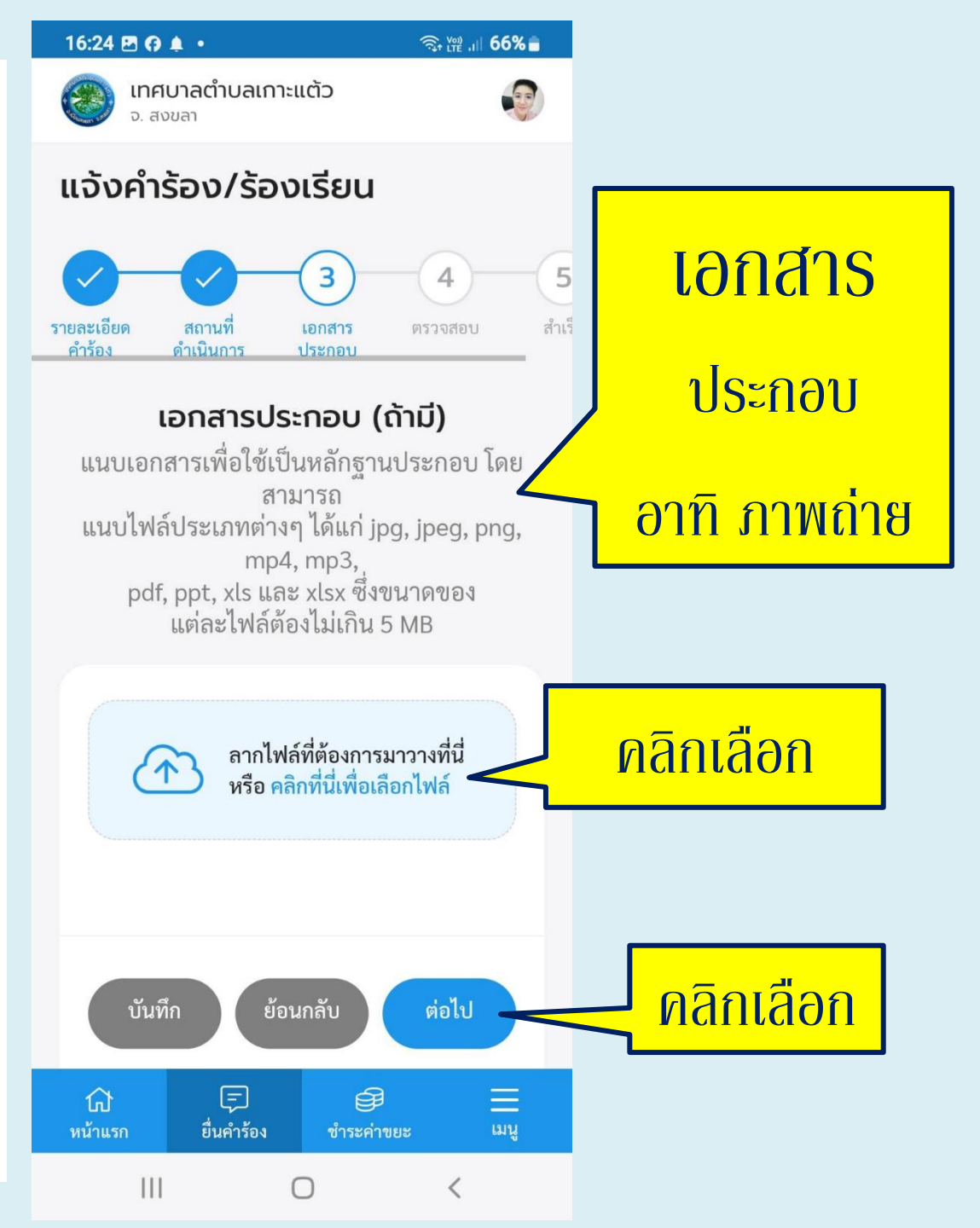

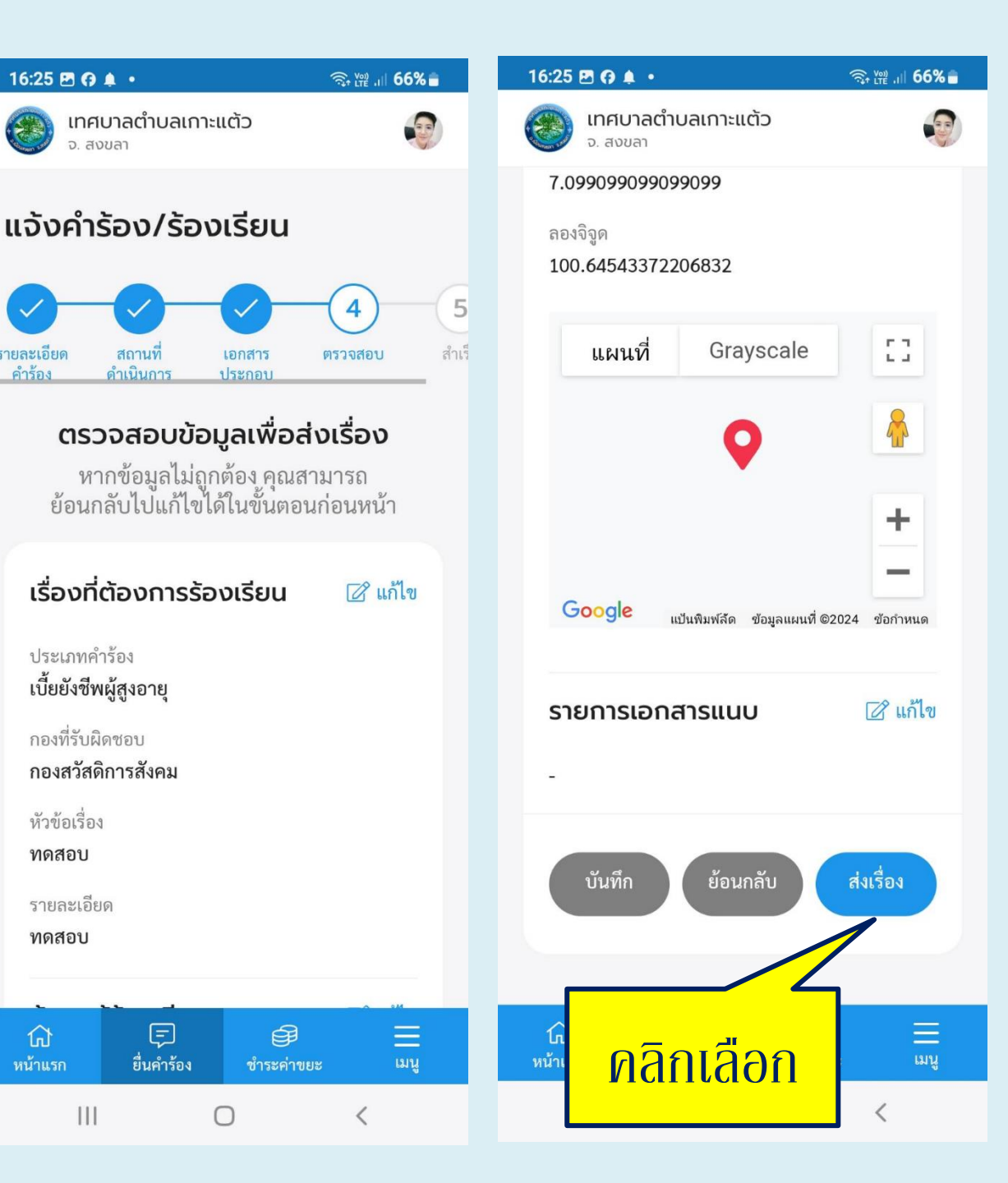

ระบบจะแสดงหน้าให้ ผู้ใช้งานตรวจสอบ ข้อมูล ก่อนส่งเรื่อง ให้กับเจ้าหน้าที่ เมื่อทำ การตรวจสอบ เรียบร้อยแล้ว ให้คลิก เลือก "**ส่งเรื่อง**" เพื่อ ทำการส่งเรื่อง หรือ คลิกเลือก **"ย้อนกลับ**" เพื่อย้อนกลับไปยังหน้า ก่อนหน้าเพื่อทำการ แก้ไขข้อมูล

16:25 🖻 😯 🌲 🔸

รายละเอียด

คำร้อง

ประเภทคำร้อง เบี้ยยังชีพผู้สูงอายุ

กองที่รับผิดชอบ กองสวัสดิการสังคม

หัวข้อเรื่อง ทดสอบ

รายละเอียด ทดสอบ

쉾

หน้าแรก

Ш

F

ยื่นคำร้อง

จ สงขลา

สถานที่

ดำเนินการ

• เมื่อทำการตรวจสอบ ข้อมูลและคลิกเลือก "ส่งเรื่อง" เรียบร้อย แล้ว ระบบจะแสดงหน้า "ยืนยันการเพิ่มคำ ร้อง/ร้องเรียน" ให้คลิก เลือก **"ยืนยัน"** เพื่อ บันทึก

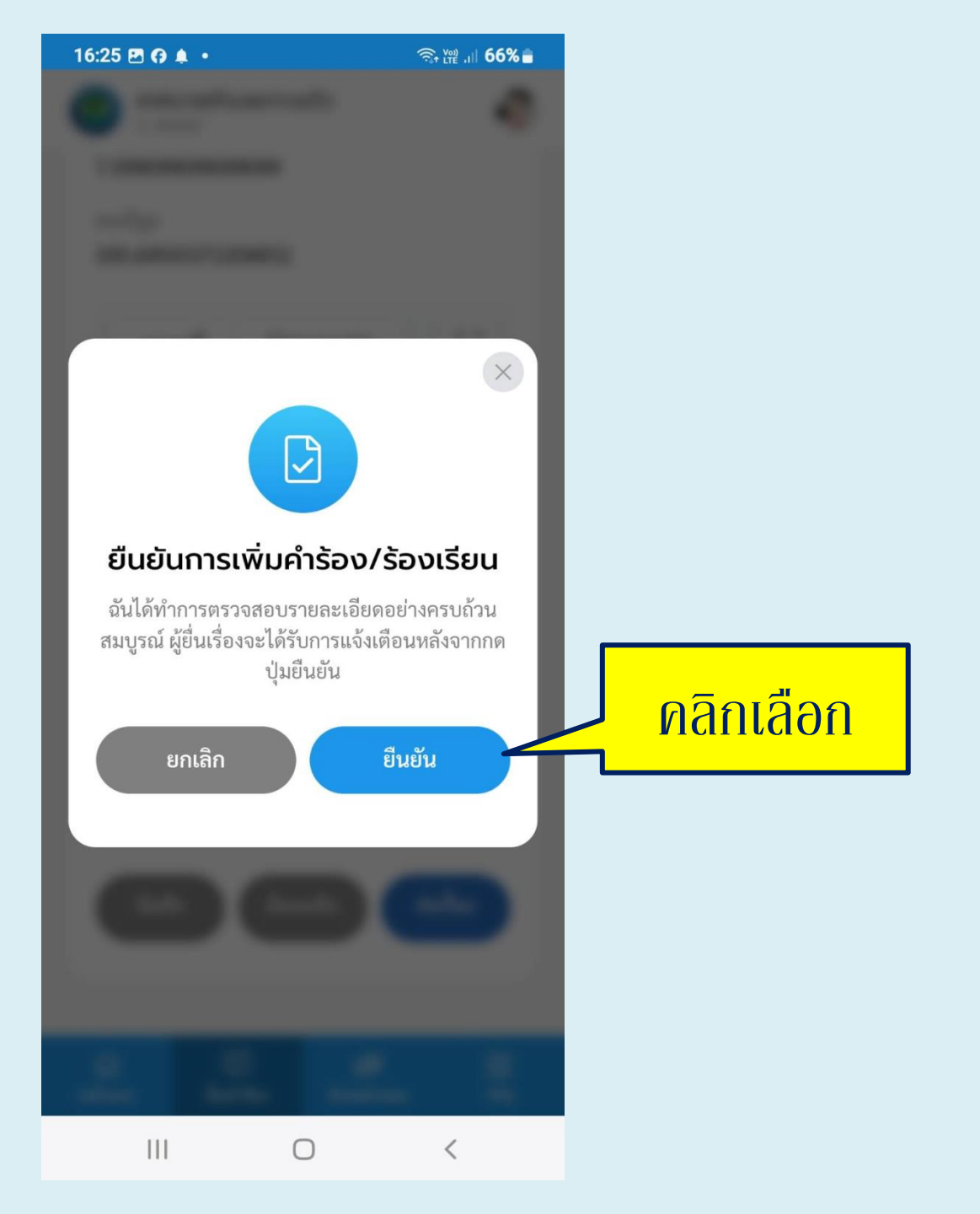

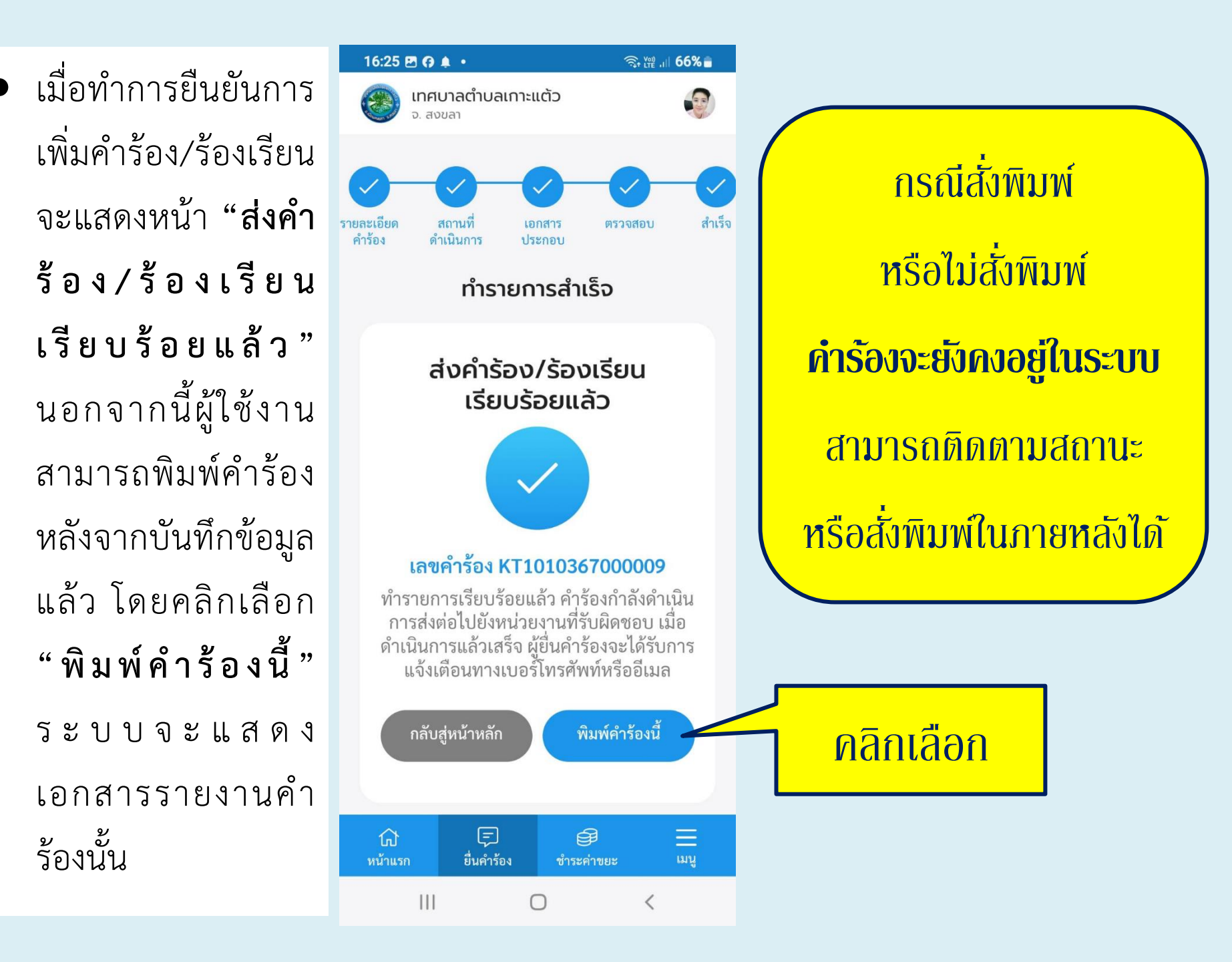

 ตัวอย่างคำร้องที่แสดงบน ระบบ One Stop Service และสามารถพิมพ์ออกได้

กรณีสั่งพิมพ์

หรือไม่สั่งพิมพ์

**ค่าร้องจะยังคงอยู่ในระบบ** 

สามารถติดตามสถานะ

หรือสั่งพิมพ์ในภายหลังได้

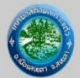

#### າະບບ One Stop Service

เลขที่คำร้อง KT๑๐๑๐๓๖๗๐๐๐๐๐๙

วันที่ ๐๑ มี.ค ๒๕๖๗

เวลา ๑๖:๒๕:๒๒ น.

**เทศบาลตำบลเกาะแต้ว** เลขที่ ๒๒๙ หมู่ที่ ๑๐ ตำบลเกาะแต้ว อำเภอเมืองสงขลา จังหวัดสงขลา ๙๐๐๐๐ โทรศัพท์ ๐๗๔๒๖๐๖๑๖

**หน่วยงานเจ้าของเรื่อง** กองสวัสดิการสังคม เ**จ้าหน้าที่รับคำร้อง** นางสาวนวลอนงค์ หวันหลี

ประเภทเรื่องร้องเรียน สังคมและสวัสดิการ : เบี้ยยังชีพผู้สูงอายุ

**ผู้แจ้งเรื่อง** นางสาวอาภากร ไตรเรกพันธุ์

เบอร์โทรศัพท์ xxx xxx xxxx หมายเลขบัตรประชาชน

ที่อยู่

จังหวัดสงขลา โทรศัพท์ ๐๘๘๘๒๘๐๙๕๕

**หัวข้อเรื่อง** ทดสอบ

รายละเอียด

ทดสอบ

จึงเรียนมาเพื่อโปรดพิจารณา อาภากร ไตรเรกพันธุ์ (นางสาวอาภากร ไตรเรกพันธุ์)

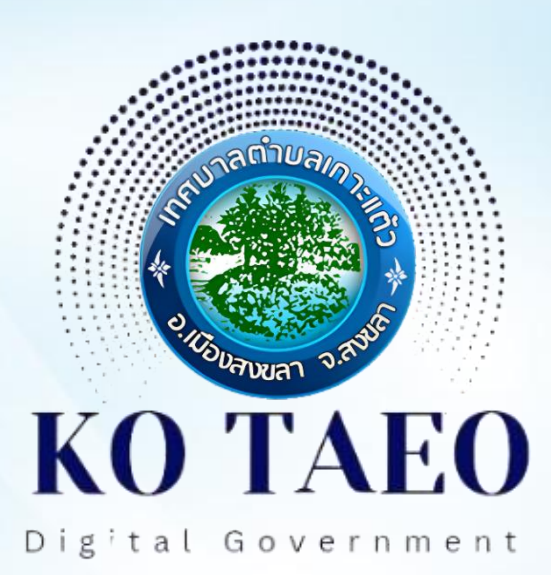

# 04 การติดตามผล (การแจ้งคำร้อง/ร้องเรียน)

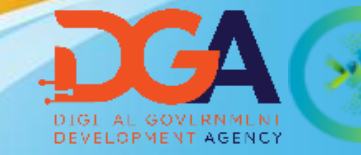

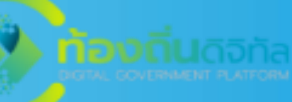

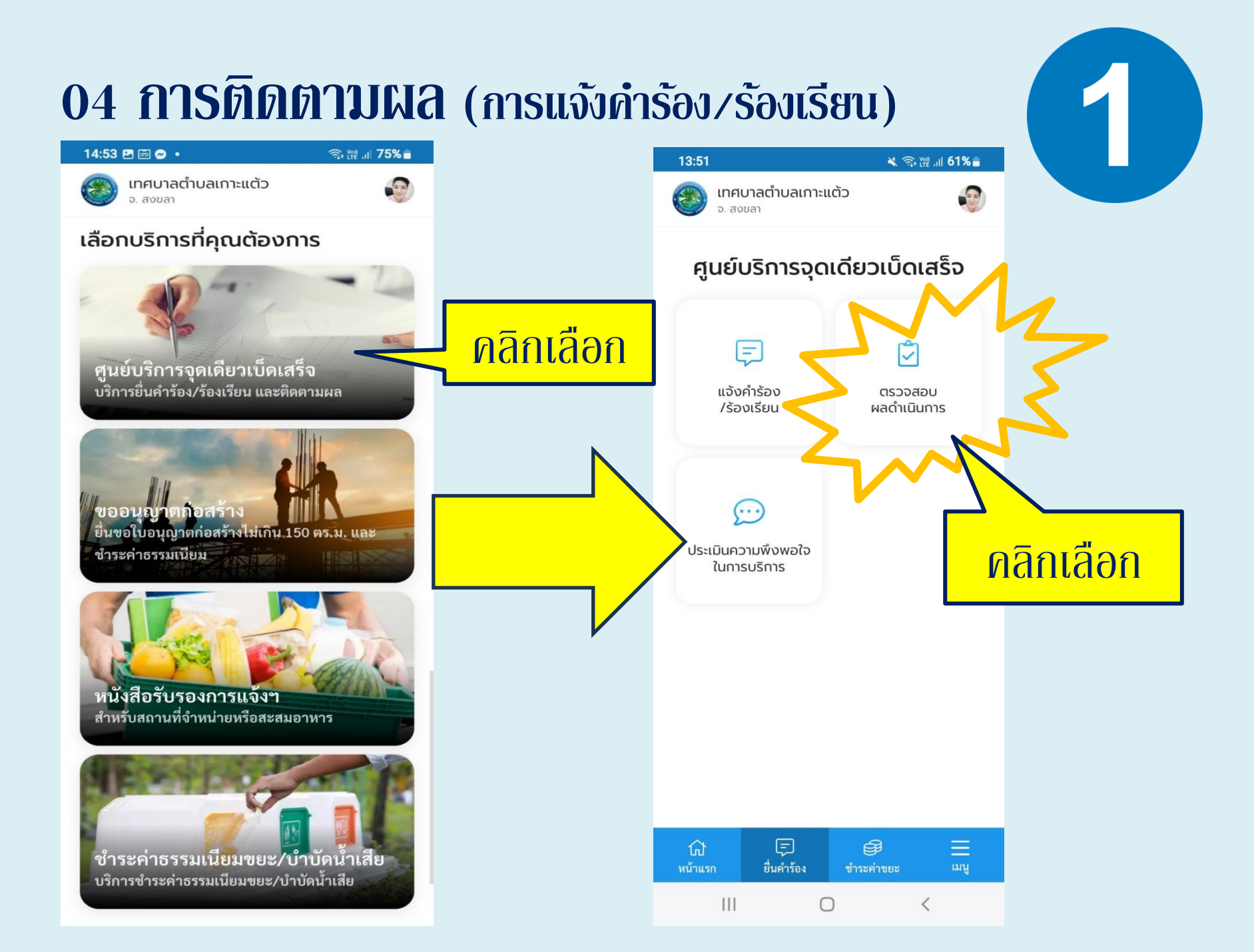

13:51 🖪

🔌 🧙 ﷺ 川 61% 🛢

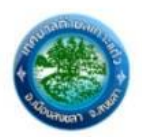

เทศบาลตำบลเกาะแต้ว จ. สงขลา

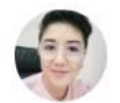

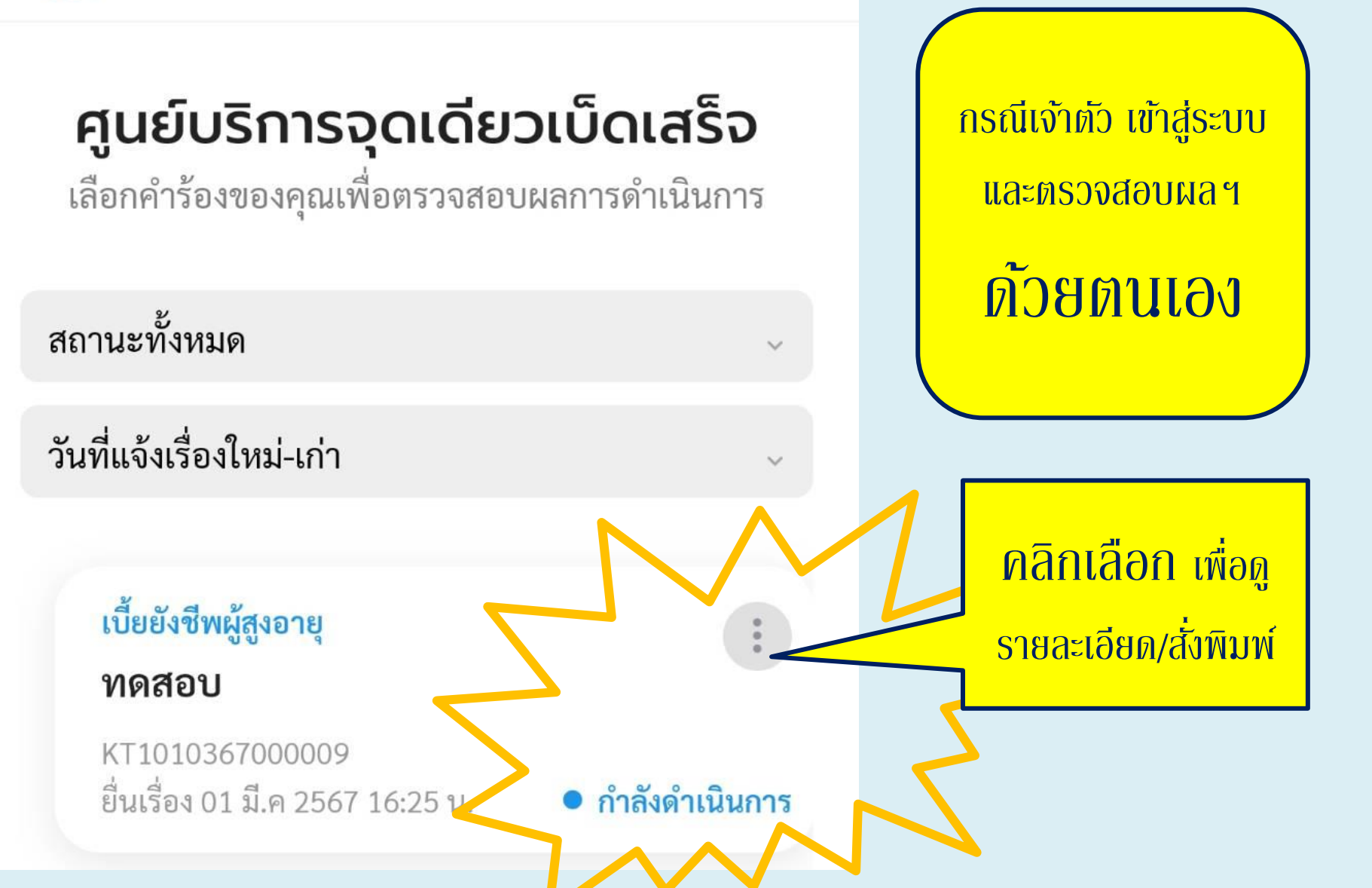

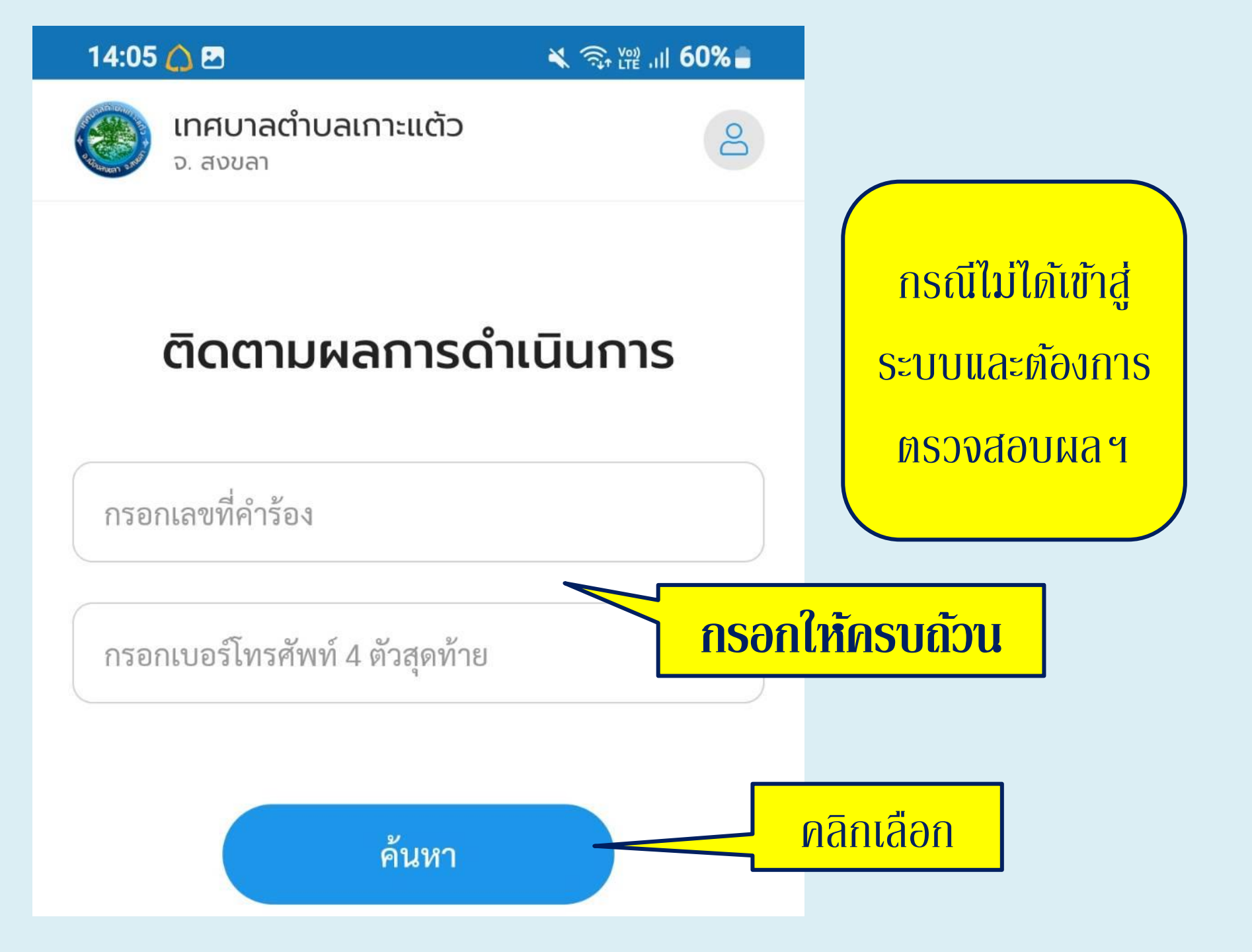

 คำร้อง/ร้องเรียน ที่ส่ง เข้าระบบเป็นที่ เรียบร้อยแล้ว จะ แสดงผลอยู่ในหน้าหลัก ด้านบนสุด เมื่อผู้ใช้ล็อค อินเข้าระบบ และ สามารถกดคลิกเข้าไป เพื่อดูรายละเอียดคำ ร้อง/ร้องเรียน ติดตาม สถานะ เป็นต้น

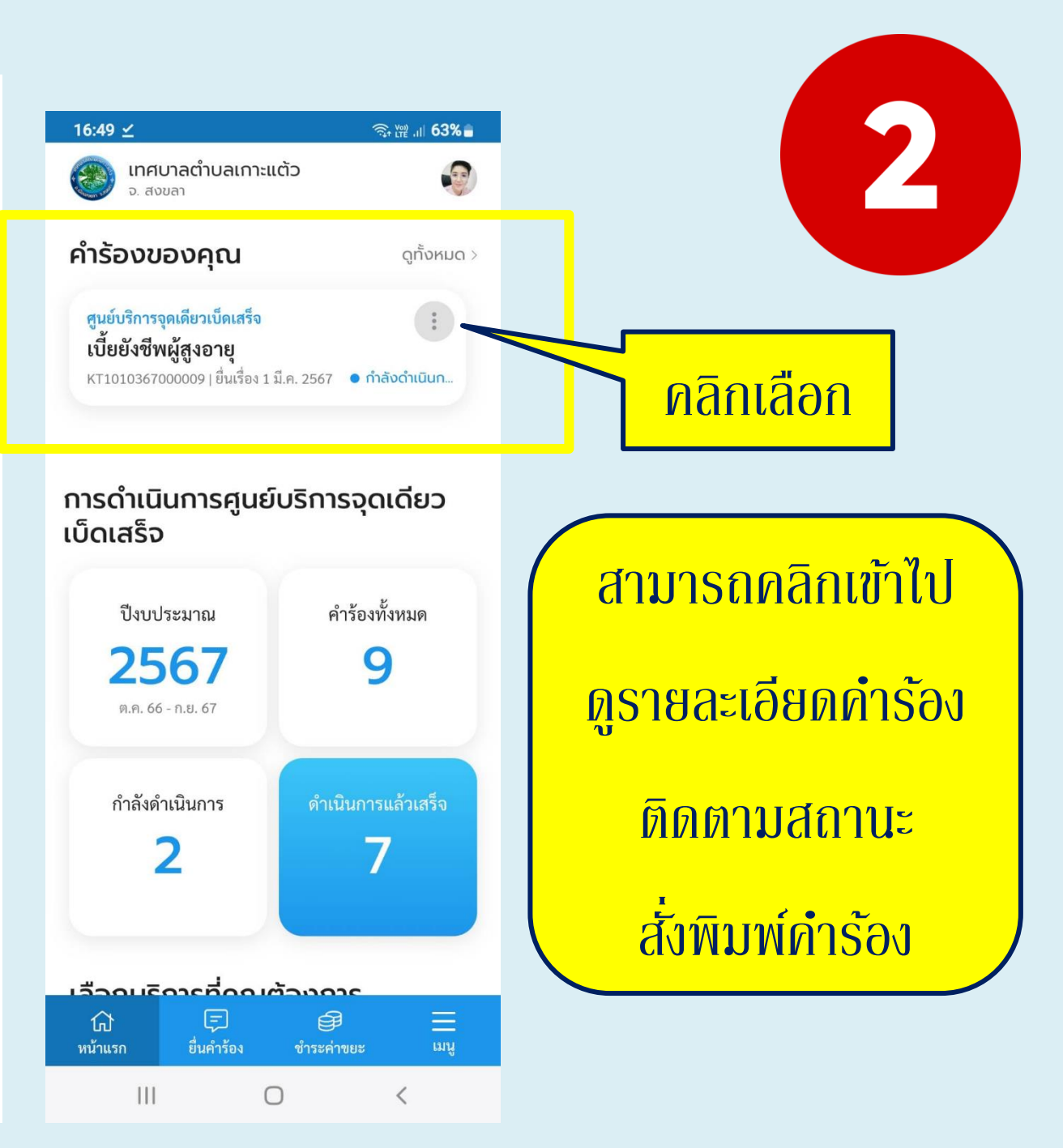

#### 16:50 🖪 🗹

🧙 🖓 III 63%

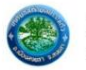

เทศบาลตำบลเกาะแต้ว

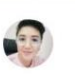

17:05 🖪 🗹

111

คำร้อง/ร้องเรียน

เลขที่คำร้อง

KT1010367000009

เรื่อง

ทดสอบ

วันที่ยื่นเรื่อง

01 มี.ค 2567 16:25

สถานะปัจจุบัน

กำลังดำเนินการ

#### สถานะการดำเนินงาน

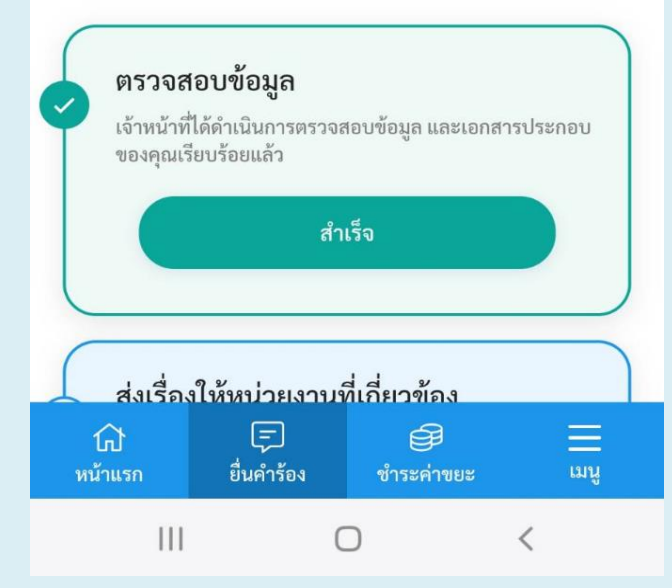

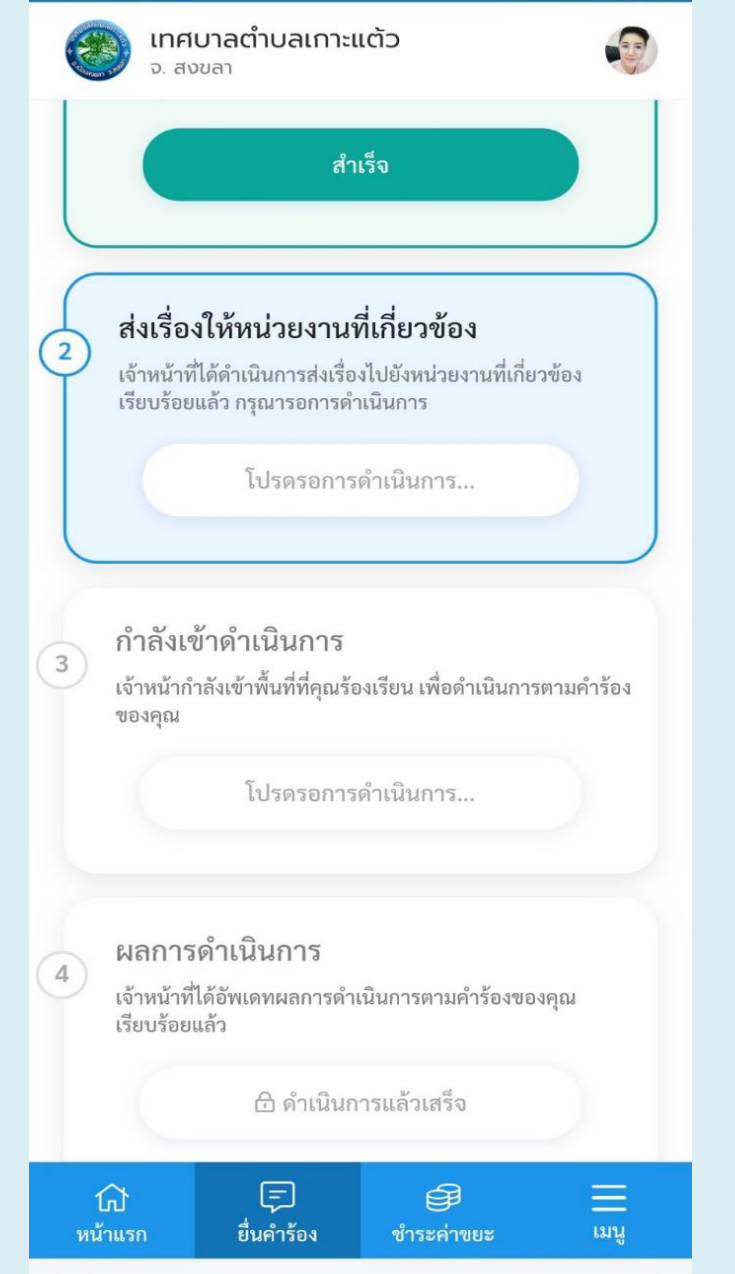

 $\bigcirc$ 

<

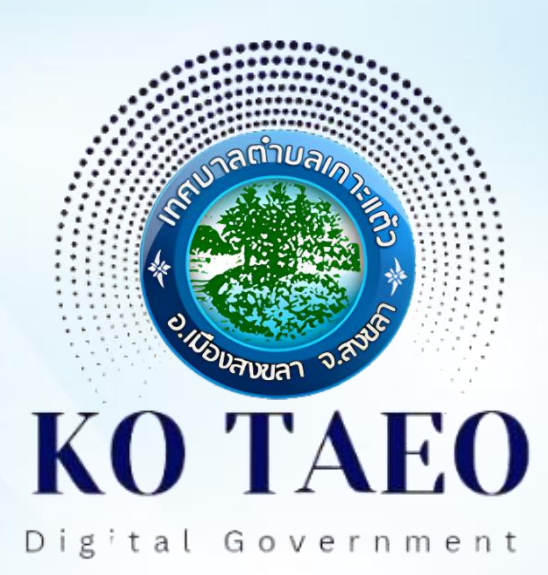

# **05 การประเมินความพึงพอใจ** ในการบริการ

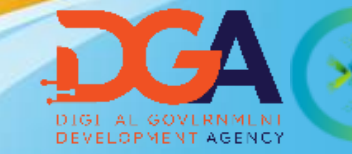

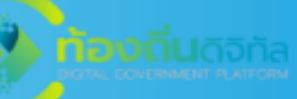

#### **05 การประเมินความพึงพอใจ** ในการบริการ

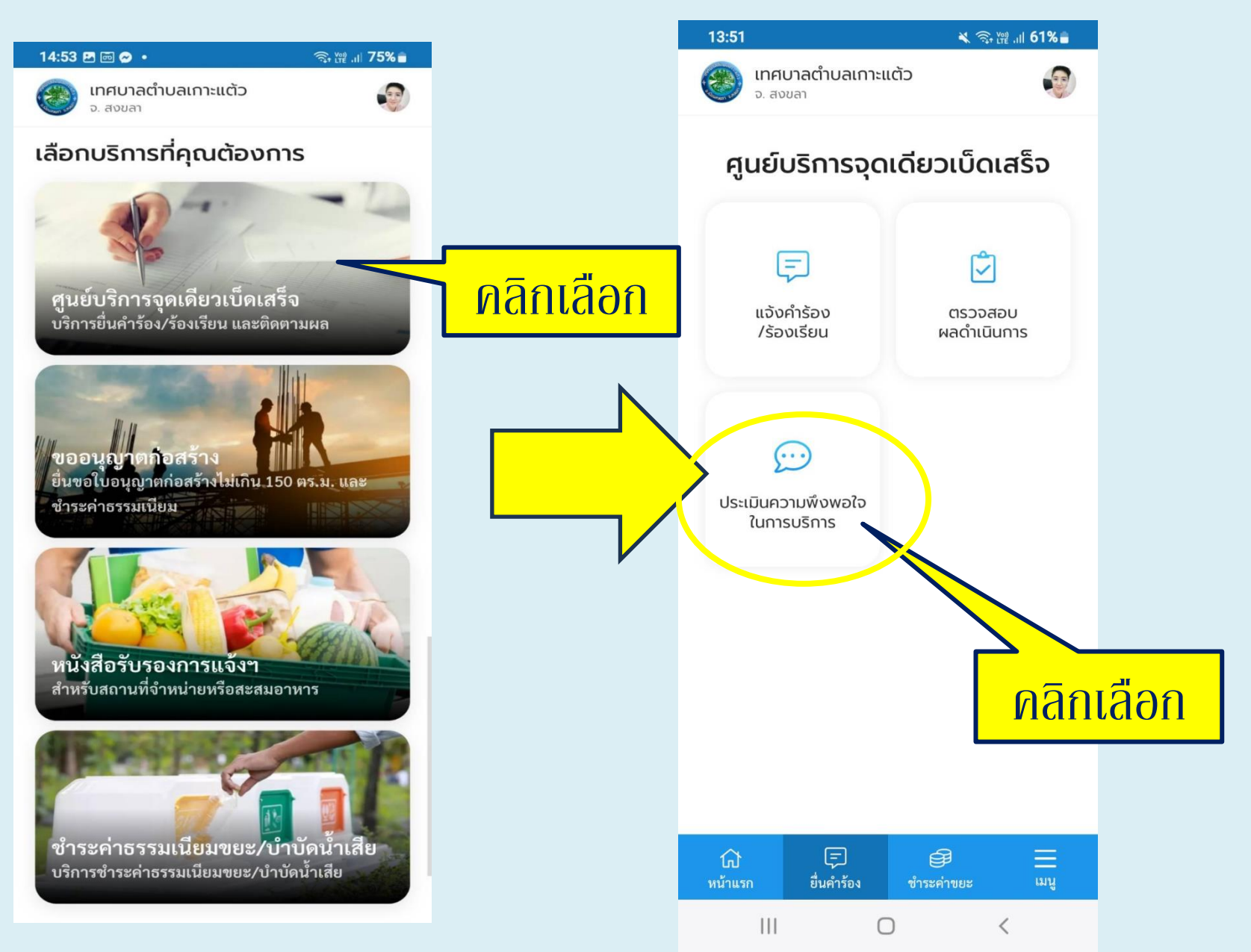

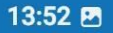

🔌 🙃 🎬 .ill 61% 🛢

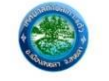

เทศบาลตำบลเกาะแต้ว จ. สงขลา

#### **05 การประเมินความพึงพอใจ** ในการบริการ

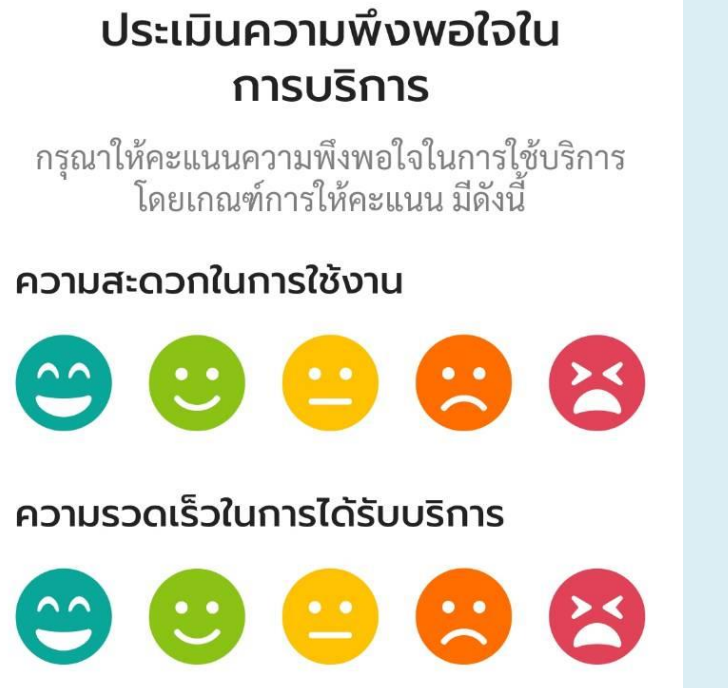

#### การติดตามความก้าวหน้าของงาน

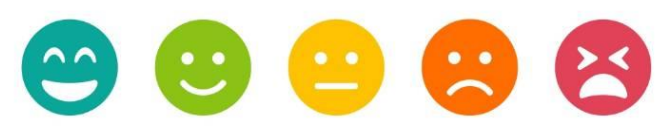

#### ความทันสมัย และมีประสิทธิภาพ

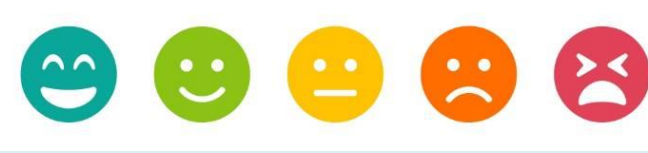

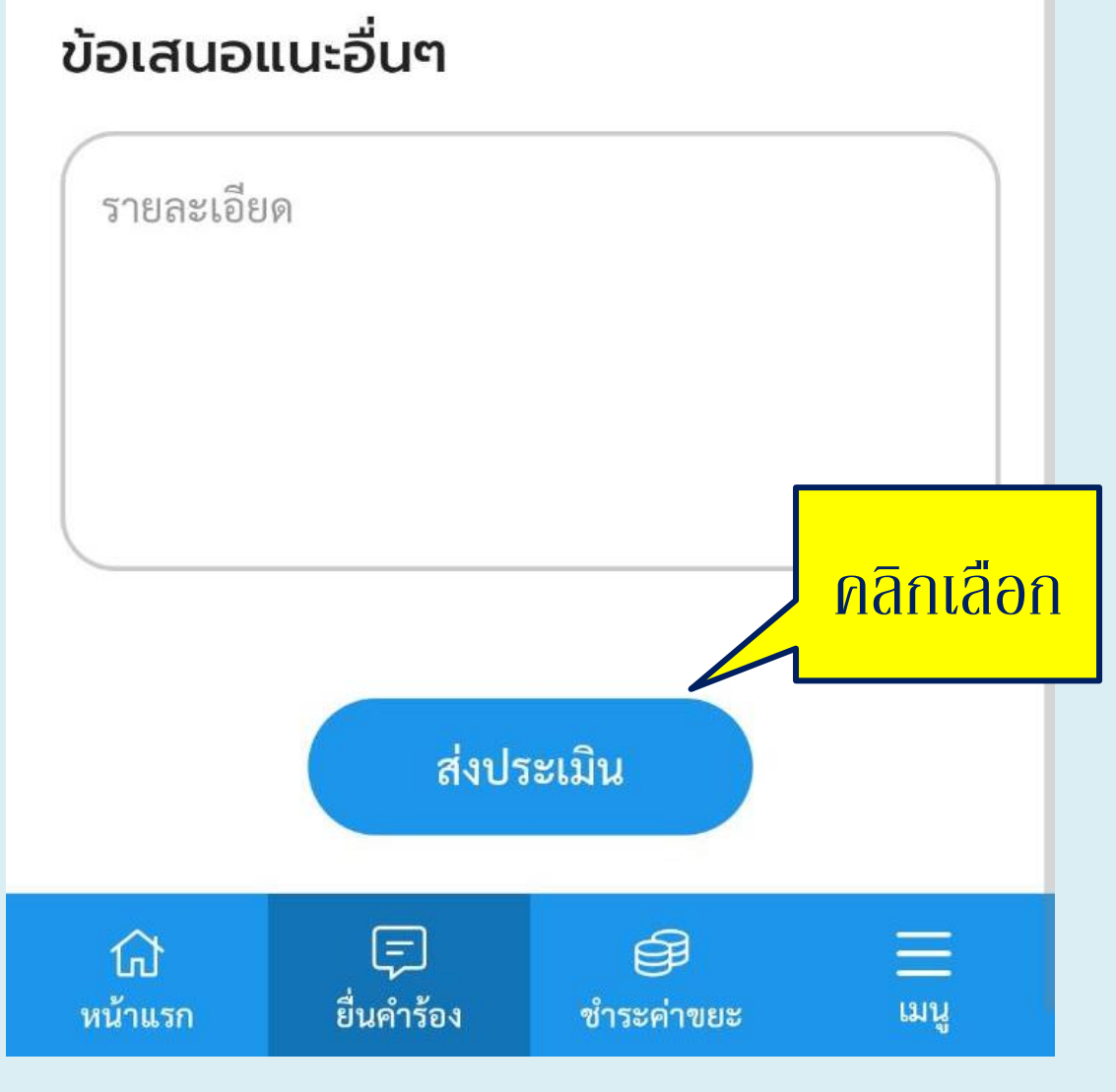

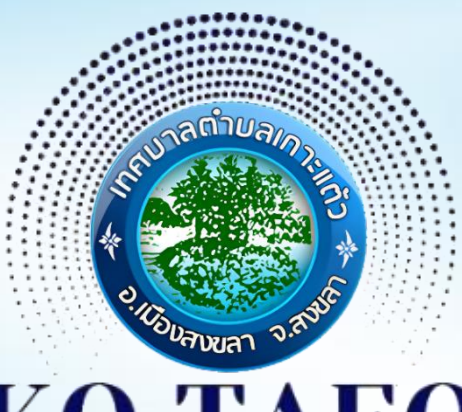

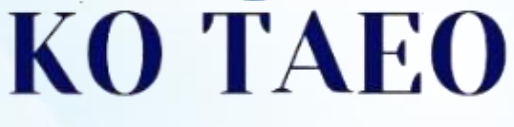

Digital Government

# เทศบาลต่าบลเกาะแต้วพร้อมส่งมอบ **บริการสู้ความเป็นเลิศ** ให้กับ **ประชาชน** ในท้องถิ่น

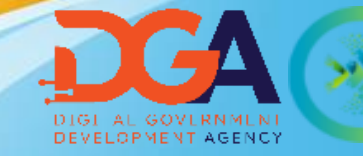

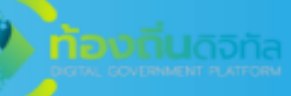